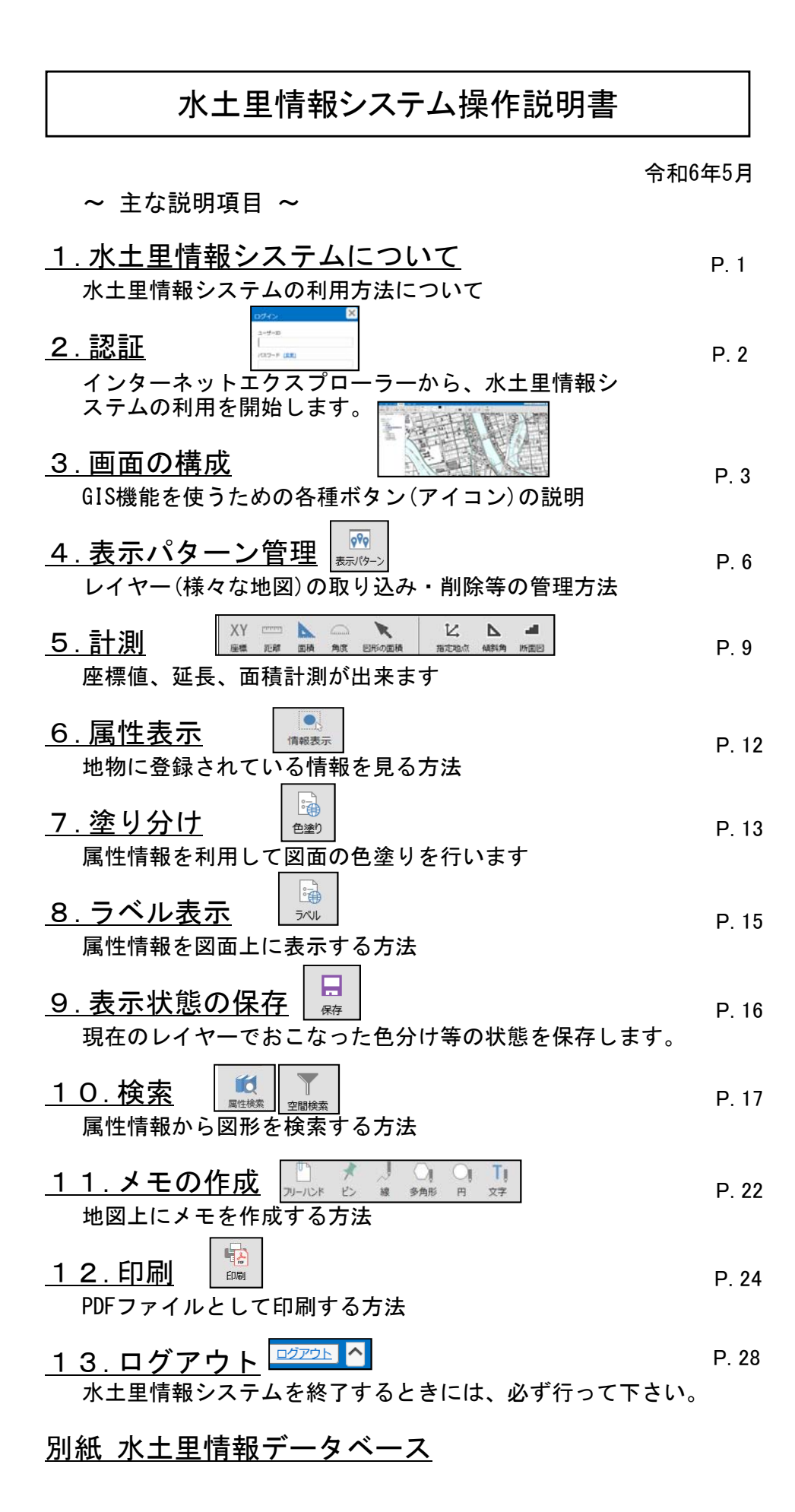

1.水土里情報システムについて

【水土里情報システムとは】

農業関連業務の効率化を目的として整備された地理情報システム(GIS)です。 GISとは、地図上に座標の他に属性情報を持つ図形を配置したデータベースで、 航空写真や農地筆図のほか、土地改良施設など、データを組み合わせた図面の作成が可能です。

【水土里情報システムの利用方法】

水土里情報システムは、各利用機関の事務所等から、インターネットを経由して利用していただきます。

あらかじめ登録されたユーザーIDとパスワードを用いて利用しますので、情報セキュリティしつかり確保されています。

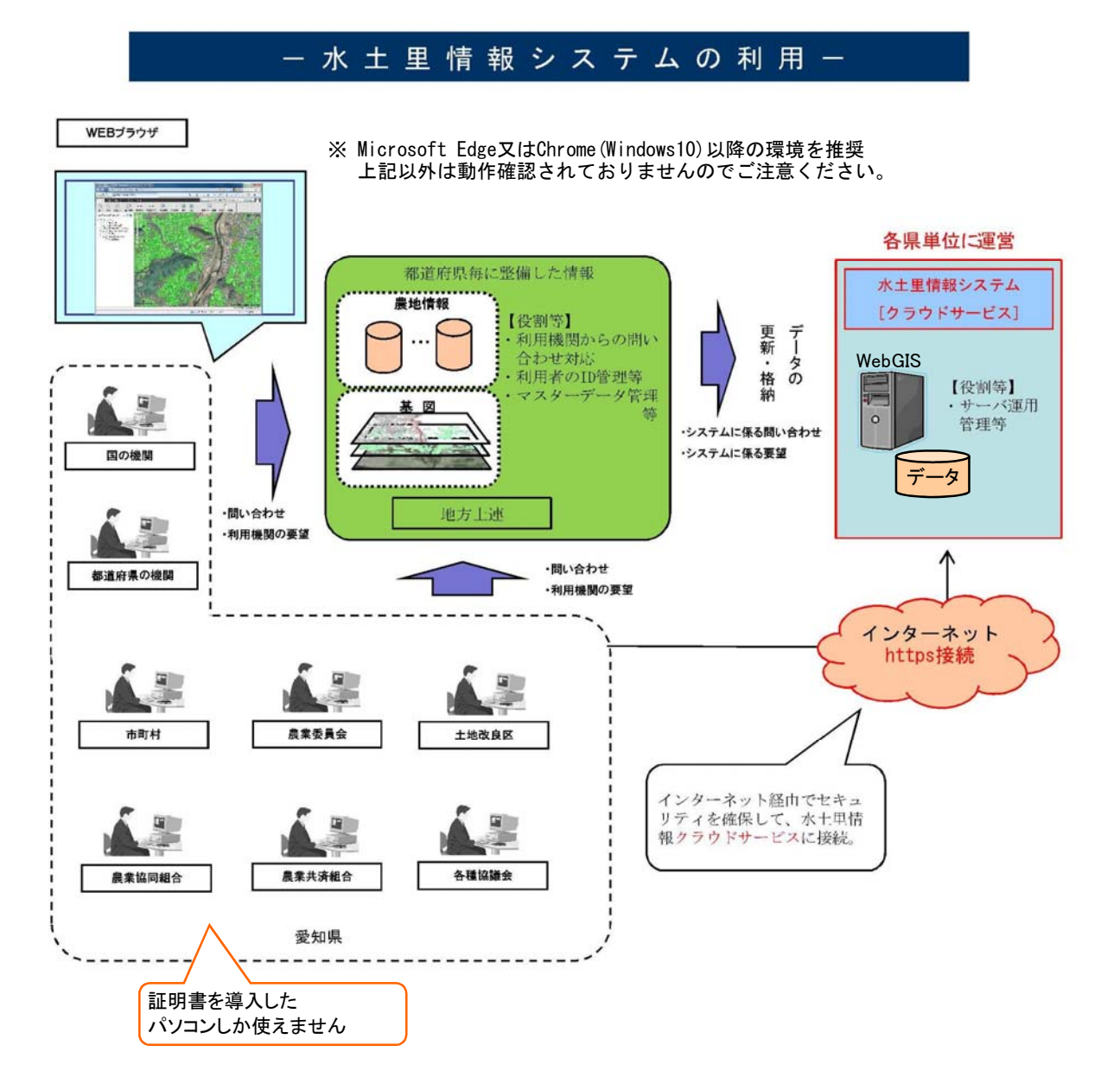

2. 認証

Microsoft Edgeのアドレスバーに https://web09.midorigisap2021.jp/web/ と入力するとログイン画面になります。 ※証明書がインストールされていない場合はエラー画面が表示されます。

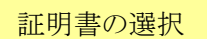

 ・
 証明書を選択します

証明書のボックスが出てきますので、クリックで選択してから(グレーに色が変わります) OKを押してください。

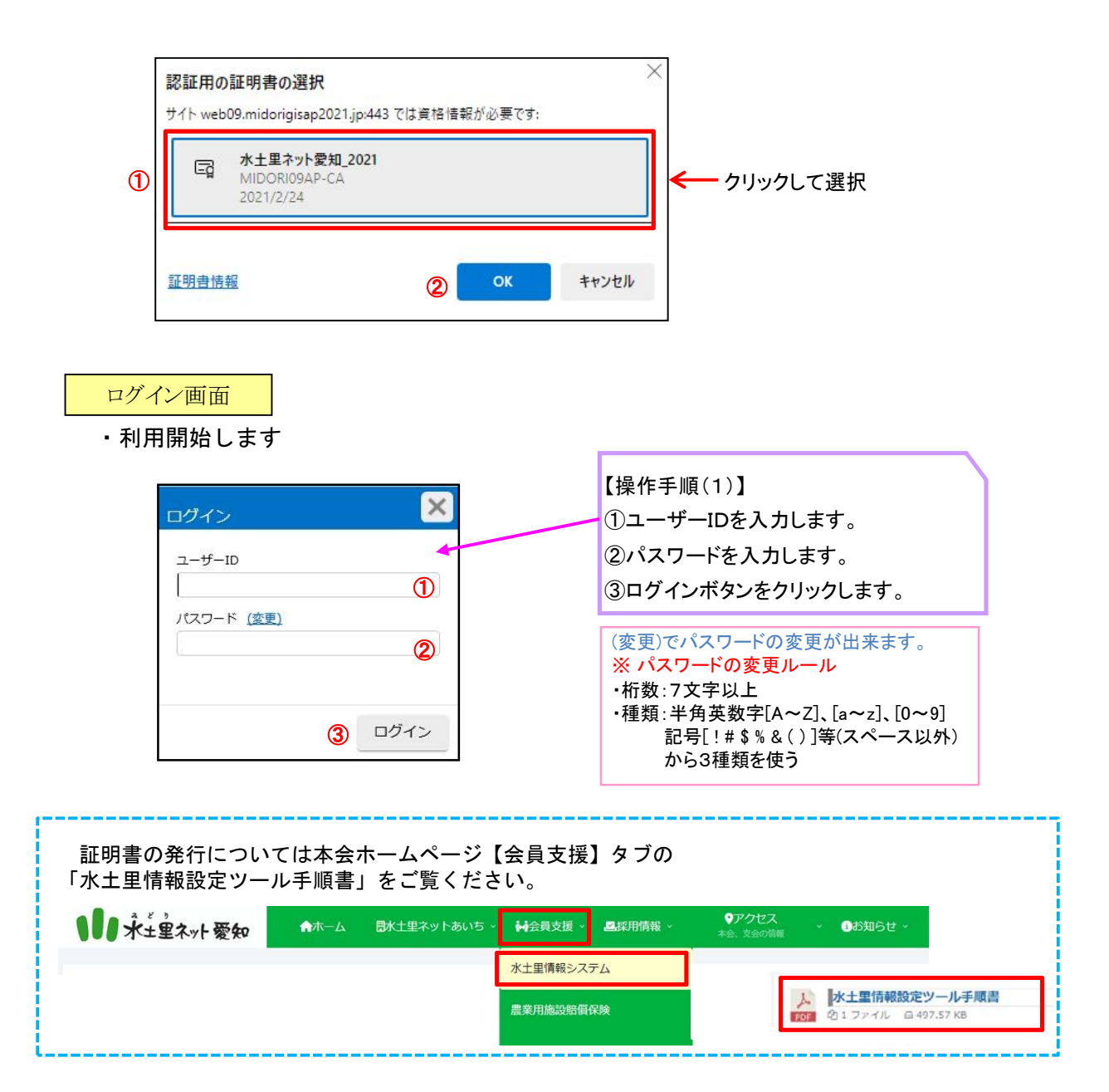

3.画面の構成

・基本画面と各種配置

ブラウザの戻るボタンは使用しないでください。

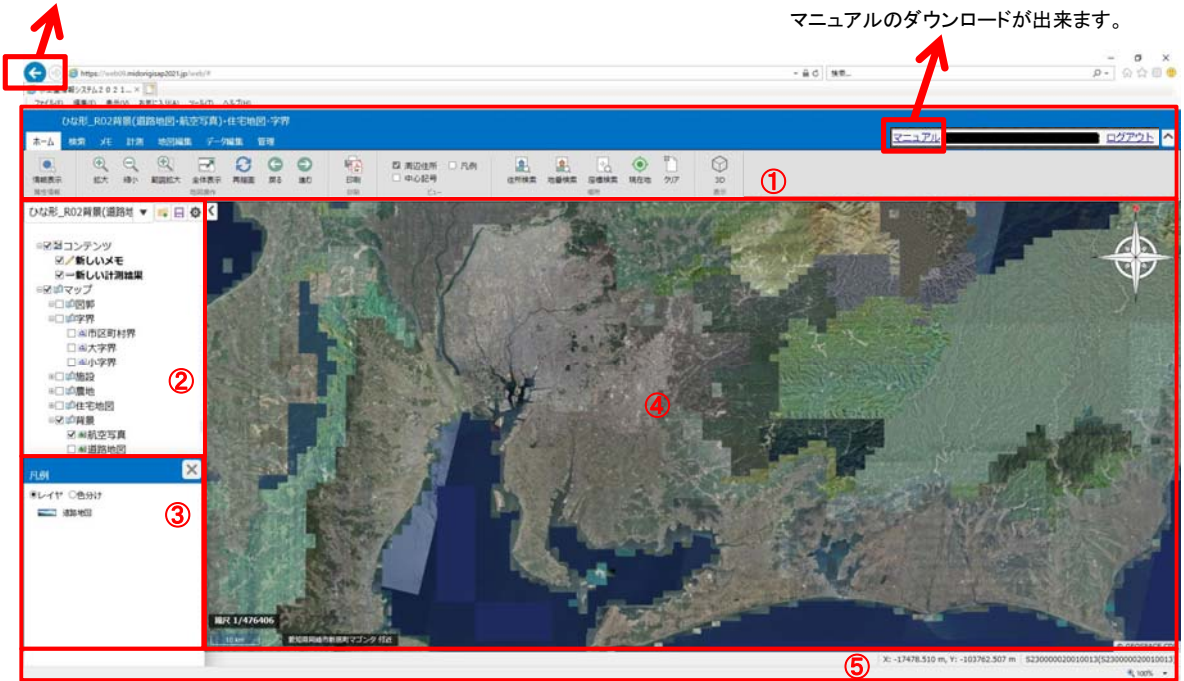

| NO. | 名前      | 説明                     |
|-----|---------|------------------------|
| 1   | メニュー    | アプリケーションの操作に関するメニューです。 |
| 2   | レイヤパネル  | 地図の表示を切り替えるパネルです。      |
| 3   | 凡例パネル   | 地図の描画設定が凡例表示されるパネルです。  |
| 4   | 地図ビュー   | 地図が表示されるビューです。         |
| 5   | ステータスバー | 現在表示している位置の座標を表示します。   |

### メニューアイコン

### ホームタブ

| ホーム                 | 検索 | ¥Έ                                           | 計測       | 地図編集 | データ編集              | <b>集</b> 管理        | 1                          |                                   |                                  |                   |                |             |      |            |                    |           |      |    |
|---------------------|----|----------------------------------------------|----------|------|--------------------|--------------------|----------------------------|-----------------------------------|----------------------------------|-------------------|----------------|-------------|------|------------|--------------------|-----------|------|----|
| ●、<br>情報表示<br>属(1): |    | <ul> <li>●</li> <li>拡大</li> <li>②</li> </ul> | 〇<br>編小  | 範囲拡大 | 全体表示               |                    | 日本                         | <ul> <li>通む</li> <li>図</li> </ul> |                                  |                   | 周辺住所 🗆<br>中心記号 | 凡例          | 住所検索 | 12<br>地番検索 | 上。<br>座標検索<br>場所13 | ()<br>現在地 | 2017 | 3D |
| NO.                 |    | 名前                                           |          |      | 説明                 |                    |                            |                                   |                                  |                   |                | 1           |      |            |                    |           |      |    |
| 1                   |    | 情報                                           | 表示       |      | 地図の                | 情報                 | (属性                        | :. U.S                            | ノク) を                            | ・表示し              | 、ます。           |             |      |            |                    |           |      |    |
| 2                   |    | 拡大                                           |          |      | 図形を                | 拡大し                | 、ます                        |                                   | / .                              |                   |                |             |      |            |                    |           |      |    |
| 3                   |    | 縮小                                           |          |      | 図形を                | 縮小し                | ます                         | . č                               |                                  |                   |                |             |      |            |                    |           |      |    |
| 4                   |    | 範囲                                           | 拡大       |      | 範囲を                | 指定し                | て地                         | 。<br>!図を打                         | 広大しま                             | す。                |                |             |      |            |                    |           |      |    |
| 5                   |    | 全体                                           | 表示       |      | 表示可                | 能な量                | した範                        | 囲です                               | 也図の編                             | 沢を変               | ፻更します          | t。          |      |            |                    |           |      |    |
| 6                   |    | 再描                                           | 画        |      | 地図の                | 再表示                | 、を行                        | います                               | +                                |                   |                |             |      |            |                    |           |      |    |
| 7                   |    | 戻る                                           | —        |      | -<br>地図の<br>(操作    | 表示を戻す              | 1つ<br>こと                   | )戻しる<br>ではる                       | ・。<br>ます。<br>ありませ                | :ん。)              |                |             |      |            |                    |           |      |    |
| 8                   |    | 進む                                           |          |      | 地図の<br><u>(戻</u> し | した<br>表示を<br>た操作   | ト<br>ト<br>ト<br>ト<br>を<br>進 | )進め<br>める                         | ます。<br><u>- とで</u> は             | <u>.<br/>あり</u> ま | <u>:せん。</u> )  |             |      |            |                    |           |      |    |
| 9                   |    | 印刷                                           |          |      | 地図を                | 印刷し                | ,ます                        | <u> </u>                          | DFファ                             | イルを               | 作成しま           | す。)         |      |            |                    |           |      |    |
| 1(                  | )  | ビュ                                           | _        |      | ☑を入<br>凡例、         | れるこ<br><u>中心</u> 詞 | ことで<br>3号を                 | 、地区表示し                            | 図ビュー<br>ノます。                     | -上に居              | <b>③辺住所、</b>   |             |      |            |                    |           |      |    |
| 1                   | 1  | 住所                                           | 検索       |      | 住所を                | 指定し                | 、て地                        | !図ビ:                              | <u>1 — 上 <math>\sigma</math></u> | )座標を              | 移動しま           | <b>ドす</b> 。 |      |            |                    |           |      |    |
| 12                  | 2  | 地番                                           | 検索       |      | 地番を                | 指定し                | 、て地                        | !図ビュ                              | 1 <i>一上の</i>                     | )座標を              | 移動しま           | ます。         |      |            |                    |           |      |    |
| 1:                  | 3  | 座標                                           | 検索       |      | 座標を                | 指定し                | 、て地                        | !図ビュ                              | <u>1 一上の</u>                     | )座標を              | 移動しま           | とす 。        |      |            |                    |           |      |    |
| 14                  | 1  | 現在                                           | 地        |      | 現在位                | 置をG                | PSで                        | 検索し                               | ます。                              |                   |                |             |      |            |                    |           |      |    |
| 15                  | 5  | クリ                                           | <u>7</u> |      | <u>場所の</u>         | 検索約                | 吉果を                        | <u>クリ</u> フ                       | <u> P します</u>                    |                   |                |             |      |            |                    |           |      |    |
| 10                  | 6  | ЗD                                           |          |      | 地図ビ<br>表示し         | ュー」<br>ます。         | こで見                        | えてし                               | いる地区                             | ]の範囲              | 目を3Dて          | ĉ           |      |            |                    |           |      |    |

|       | 検索タブ                      |                                                                                                    |
|-------|---------------------------|----------------------------------------------------------------------------------------------------|
| 市一ム 枝 | · 大王 計測 地図編集              | ミニデータ編集 管理                                                                                                    |
| 展性検索  | ○<br>フリー/℃ド 円の作成 多<br>2 3 | ▲         ●         ●         ●         ●         ●         ●         ●         ●         ●         ●         ●         ●         ●         ●         ●         ●         ●         ●         ●         ●         ●         ●         ●         ●         ●         ●         ●         ●         ●         ●         ●         ●         ●         ●         ●         ●         ●         ●         ●         ●         ●         ●         ●         ●         ●         ●         ●         ●         ●         ●         ●         ●         ●         ●         ●         ●         ●         ●         ●         ●         ●         ●         ●         ●         ●         ●         ●         ●         ●         ●         ●         ●         ●         ●         ●         ●         ●         ●         ●         ●         ●         ●         ●         ●         ●         ●         ●         ●         ●         ●         ●         ●         ●         ●         ●         ●         ●         ●         ●         ●         ●         ●         ●         ●         ●         ● |
| NO.   | 名前                        | 説明                                                                                                    |
| 1     | 属性検索                      | 属性を検索します。                                                                                                    |
| 2     | フリーハンド                    | 検索時の領域(フリーハンド)を作成します。                                                                                                    |
| 3     | 円の作成                      | ※検索領域は、検索時の検索条件となります。<br>検索時の領域(円)を作成します。<br>※検索領域は、検索時の検索条件となります。                                                                                                    |
| 4     | 多角形の作成                    | 検索時の領域(多角形)を作成します。<br>※検索領域は、検索時の検索条件となります。                                                                                                    |
| 5     | 図形から作成                    | 検索時の領域(地図上の図形)を作成します。<br>※検索領域は、検索時の検索条件となります。                                                                                                    |
| 6     | クリア                       | 検索領域をクリアします。                                                                                                    |
| 7     | 領域、複合                     | 検索範囲の領域と複合の設定をします。                                                                                                    |
| 8     | 空間検索                      | 領域を用いて空間的に検索します。                                                                                                    |

# メモタブ

| <b>ホーム</b> | Refer to the second | データ編集 管理                |
|------------|---------------------|-------------------------|
|            | * 1 0 0             |                         |
| 1          | 2345                | 6 7 8 9 0 0 0 0 0 b     |
| NO.        | 名前                  | 説明                      |
| 1          | フリーハンド              | 地図ビュー上にフリーハンドでメモを書きます。  |
| 2          | ピン                  | 地図ビュー上にマーカーとなるピンを配置します。 |
| 3          | 線                   | 地図ビュー上に折れ線を書きます。        |
| 4          | 多角形                 | 地図ビュー上に多角形を書きます。        |
| 5          | 円                   | 地図ビュー上に円を書きます。          |
| 6          | 文字                  | 地図ビュー上に文字を配置します。        |
| 7          | 図形から作成              | 地図ビュー上の図形を複写します。        |
| 8          | 色・表示                | 作成するメモの線や塗りの表示を設定します。   |
| 9          | 編集                  | 作成したメモの位置や形を編集します。      |
| 10         | 削除                  | 作成したメモレイヤの削除を行います。      |
| 11         | クリア                 | 作成したメモの内容をクリアします。       |
| 12         | 新規                  | 新しいメモレイヤを作成します。         |
| 13         | 開く                  | 以前に保存したメモレイヤを開きます。      |
| 14         | 保存                  | 作成したメモレイヤを保存します。        |
|            |                     | 保存したメモは次回アプリケーション起動時に   |
|            |                     | 読み込まれます。                |
| 15         | レイヤヘコピー             | 作成したメモの図形をレイヤヘコピーします。   |

# 計測タブ

| <u>አ</u> -አ | 検索     |          | 計測 | 地図編集  | データ編集 | 管理         |              |      |             |          |      |     |        |     |      |     |          |                 |     |             |   |
|-------------|--------|----------|----|-------|-------|------------|--------------|------|-------------|----------|------|-----|--------|-----|------|-----|----------|-----------------|-----|-------------|---|
| XY          | annal. | <b>b</b> |    | ×     | Z     | . ⊾        | -            | 実線   | •           | 3 рх     | •    | •   | \$     | Î   | 23   | 1   | i (      |                 | 距離: | 自動          | * |
|             | 2      | 3        |    | 図形の面積 | 指定地   |            |              | べた   | 塗り ▼        | tu<br>e9 |      | •   | 1      |     | 5UP  | 10. | 13) rin( | <b>R存</b><br>14 | 面積: | 88)<br>(15) | ~ |
| NO.         |        | 名        | 前  |       | 訪     | 明          |              |      |             |          |      |     |        |     |      |     |          | -               |     |             |   |
| 1           |        | 座        | 標  |       | 地     | 図ビ:        | 1 — Ł        | で座橋  | 票を言         | †測し      | ,ます。 |     |        |     |      |     |          |                 |     |             |   |
| 2           |        | 距        | 離  |       | 地     | 図ビ:        | 1 — Ł        | で距离  | 催を言         | †測し      | ,ます。 |     |        |     |      |     |          |                 |     |             |   |
| 3           |        | 面        | 積  |       | 地     | 図ビ:        | 1 — Ł        | で面積  | 責を言         | †測し      | ,ます。 |     |        |     |      |     |          |                 |     |             |   |
| 4           |        | 角        | 度  |       | 地     | 図ビ:        | 1 — Ł        | で角周  | 复を言         | †測し      | ,ます。 |     |        |     |      |     |          |                 |     |             |   |
| 5           |        | 义        | 形の | 面積    | 地     | 図ビ:        | <u>1 – L</u> | で図用  | 彡の菌         | 面積を      | 計測し  | 、ます | -<br>0 |     |      |     |          |                 |     |             |   |
| 6           |        | 指        | 定地 | 点     | 地     | 図ビ:        | 1 — Ł        | で地点  | 気を打         | 旨定し      | ,て標高 | 『値を | 計測     | りしま | ます 。 |     |          |                 |     |             |   |
| 7           |        | 傾        | 斜角 |       | 地     | !図ビ:       | 1 — Ł        | で2点  | 間の          | 傾斜       | 角を計ざ | 測し  | ます。    | D   |      |     |          |                 |     |             |   |
| 8           |        | 断        | 面図 |       | 地     | <u> 図ビ</u> | <u>1 – L</u> | で指え  | <u> きした</u> | :地点      | 〔の断面 | 回を  | 表示     | ミしま | もす。  |     |          |                 |     |             |   |
| 9           |        | 色        | ・表 | 示     | 作     | 成す         | る計測          | の線 ל | う塗り         | しの表      | 長示を認 | 定し  | 、ます    | - 。 |      |     |          |                 |     |             |   |
| 10          | )      | 編        | 集  |       | 言     | ) 則す       | 5図形          | や線の  | D形を         | を編集      | •します | 0   |        |     |      |     |          |                 |     |             |   |
| 11          | 1      | 削        | 除  |       | 作     | ◎成し7       | と計測          | 結果る  | と個別         | りに削      | 除しま  | ミす。 |        |     |      |     |          |                 |     |             |   |
| 12          | 2      | ク        | リア |       | 言     | ・測し7       | と結果          | ·をー! | 舌で肖         | 间除し      | ,ます。 |     |        |     |      |     |          |                 |     |             |   |
| 13          | 3      | 開        | <  |       | رنا   | 前に         | 乍成し          | た計測  | 則結身         | ミレイ      | ヤを開  | 引きま | ぎす。    |     |      |     |          |                 |     |             |   |
| 14          | 4      | 保        | 存  |       | 作     | ◎成し7       | と計測          | 結果る  | と保存         | 子しま      | ぎす。  |     |        |     |      |     |          |                 |     |             |   |
|             |        |          |    |       | 保     | 存し         | と計測          | 結果(  | は次回         | コアフ      | ゚リケー | -ショ | レ起     | 動間  | 寺に   |     |          |                 |     |             |   |
|             |        |          |    |       | 訪     | み込ま        | まれま          | す。   |             |          |      |     |        |     |      |     |          |                 |     |             |   |
| 15          | 5      | 単        | 位  |       | Ē     | ) 測し7      | こ距離          | と面積  | 責の道         | 単位を      | 設定し  | 、ます | -      |     |      |     |          |                 |     |             |   |

| 地      | 図編集タブ      |                                                                                                    |            |
|--------|------------|----------------------------------------------------------------------------------------------------|------------|
| ホーム 検知 | 索火 計測 地図編集 | データ編集 管理                                                                                                    |            |
| 新規作成   |            | 実験         1 px         工         工         T         T </th <th>総込表示<br/>12</th> | 総込表示<br>12 |
| NO.    | 名前         | 説明                                                                                                    |            |
| 1      | 新規作成       | 新しい表示パターンを作成します。                                                                                                    |            |
| 2      | 保存         | 編集中の表示バターンを保存します。                                                                                                    |            |
| 3      | レイヤ追加      | 編集中の表示パターンにレイヤを追加します。                                                                                                    |            |
| 4      | マップ追加      | 編集中の表示パターンにマップを追加します。                                                                                                    |            |
| 5      | グループ追加     | 編集中の表示パターンにレイヤグループを追加します。                                                                                                    |            |
| 6      | 削除         | 選択したレイヤ・マップ・グループを削除します。                                                                                                    |            |
| 7      | 色・表示       | 選択したレイヤの線や塗りの表示を設定します。                                                                                                    |            |
| 8      | ラベル        | 簡易的なラベルの表示設定を行います。                                                                                                    |            |
| 9      | 色塗り        | 属性条件を設定し、地図を色分け表示します。                                                                                                    |            |
| 10     | ラベル        | ラベルの表示設定を行います。                                                                                                    |            |
| 11     | 詳細         | レイヤの各種設定を行います。                                                                                                    |            |
| 12     | 絞込表示       | 絞込条件により地図の表示を絞り込みます。                                                                                                    |            |

| 7     | ータ編集タブ      | ※編集者         | ወみ           |           |               |       |       |             |             |                  |        |
|-------|-------------|--------------|--------------|-----------|---------------|-------|-------|-------------|-------------|------------------|--------|
| ж−Ъ   | 検索 火モ 計測 地图 | 国編集 データ編集 管  | 理            |           |               |       |       |             |             |                  |        |
|       |             |              | <b>4</b> 91  | <b>\$</b> | <b>\$</b>     |       | -     | Î           |             | <b>□</b> ;       |        |
| レイヤ作成 |             | <b>4 5 6</b> | 多角形 円        | 図形を修正     | 図形を複製<br>(10) | 図形を分割 | 回形を結合 | 図形を削除<br>13 | インポート<br>14 | エクスポート<br>(15)-9 | 属性一括更新 |
| NO.   | 名前          | 説明           | <u> </u>     | Ŭ         | Ŭ             |       | Ū     | Ŭ           | •           | •                | Ŭ      |
| 1     | レイヤ作成       | レイヤを新        | i規で作成し       | ます。       |               |       |       | ٦           |             |                  |        |
| 2     | レイヤ変更       | レイヤを編        | 集します。        |           |               |       |       |             |             |                  |        |
| 3     | レイヤ削除       | レイヤを完        | <u>全に削除し</u> | ます。       |               |       |       |             |             |                  |        |
| 4     | 点           | 地図ビュー        | -上に点を作       | 成します。     |               |       |       |             |             |                  |        |
| 5     | 線           | 地図ビュー        | -上に線を作       | 成します。     |               |       |       |             |             |                  |        |
| 6     | 四角          | 地図ビュー        | -上に四角を       | 作成します     | ま。            |       |       |             |             |                  |        |
| 7     | 多角形         | 地図ビュー        | ・上に多角形       | を作成しる     | ます。           |       |       |             |             |                  |        |
| 8     | 円           | 地図ビュー        | ・上に円を作       | 成します。     |               |       |       |             | 111 11      |                  |        |
| 9     | 図形を修正       | 地図ビュー        | -上の図形の       | 形状を修正     | Eします          | 0     |       | Γ           | -7011       | マへの補             | ほとなります |
| 10    | 図形を複製       | 地図ビュー        | -上の図形を       | 複製します     | <b>f</b> 。    |       |       |             |             |                  |        |
| 11    | 図形を分割       | 地図ビュー        | 上の図形を        | 分割します     | す。            |       |       |             |             |                  |        |
| 12    | 図形を結合       | 地図ビュー        | 上の図形を        | 結合しまで     | す。            |       |       |             |             |                  |        |
| 13    | 図形を削除       | 地図ビュー        | 上の図形を        | 削除します     | す。            |       |       |             |             |                  |        |
| 14    | インポート       | レイヤの取        | い込みをし        | ます。       |               |       |       |             |             |                  |        |
| 15    | エクスポート      | ・ 作成したし      | イヤのみ出        | 力できます     | す。            |       |       |             |             |                  |        |
| 16    | 属性一括更新      | デー 属性データ     | を一括で更        | 新します。     |               |       |       |             |             |                  |        |

|            | 管         | 理          | タブ               |      |       |     |
|------------|-----------|------------|------------------|------|-------|-----|
| ホーム        | 検索        | ΧŦ         | 計測               | 地図編集 | データ編集 | 管理  |
| <b>QQQ</b> |           | Ċ)         | Q,               |      |       |     |
| 表示パタ-      | -ン 闘<br>皆 | 重ファイル<br>2 | ري<br>روب<br>روب |      |       |     |
| NO.        |           | 名前         |                  |      | 説明    |     |
| 1          |           | 表示         | パター              | -ン   | 表示パ   | ターン |
| 2          |           | 関連         | ファ・              | イル   | 関連フ   | ァイル |
| 3          |           | バッ         | チ                |      | バッチ   | 処理の |

| <b>X9320</b><br>[00] : | <b>の表記</b><br>タブを表 | <u>につい</u><br>します | 0 <u>7</u> |       |       |    |  |
|------------------------|--------------------|-------------------|------------|-------|-------|----|--|
| ホーム                    | 検索                 | ХŦ                | 計測         | 地図編集  | データ編集 | 管理 |  |
| : [00]                 | ボタンを               | 表しま               | t.         | +     |       |    |  |
| 表示パタ                   | ーン管理               |                   | ОК         | キャノゼル |       |    |  |

4. 表示パターン管理

・地図の色分け・ラベル設定を行うには表示パターンを設定する必要があります。
 (初期起動時に表示される地図は、閲覧するのみで色分け・ラベル設定は出来ません。)

表示パターンとは、自分が表示したい地図を選んで作成する地図のまとまりの事です。 作成したパターンは個人でのみ利用する他、グループ公開することで団体内でコピーする 事も可能です。

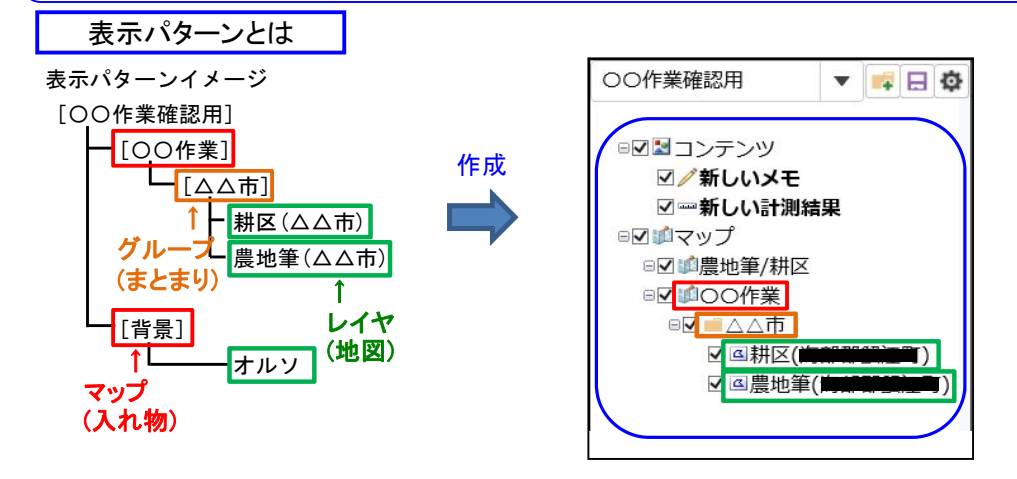

<1>表示パターンを新規作成する場合

【管理】タブの ①「表示パターン」を選択します。表示パターン管理画面にて ②「新規」ボ タンを選択し、 ③作成する表示パターンの名称を入力します。 ④作成した表示パターンを指定 して、 ⑤切り替えボタンを選択します。

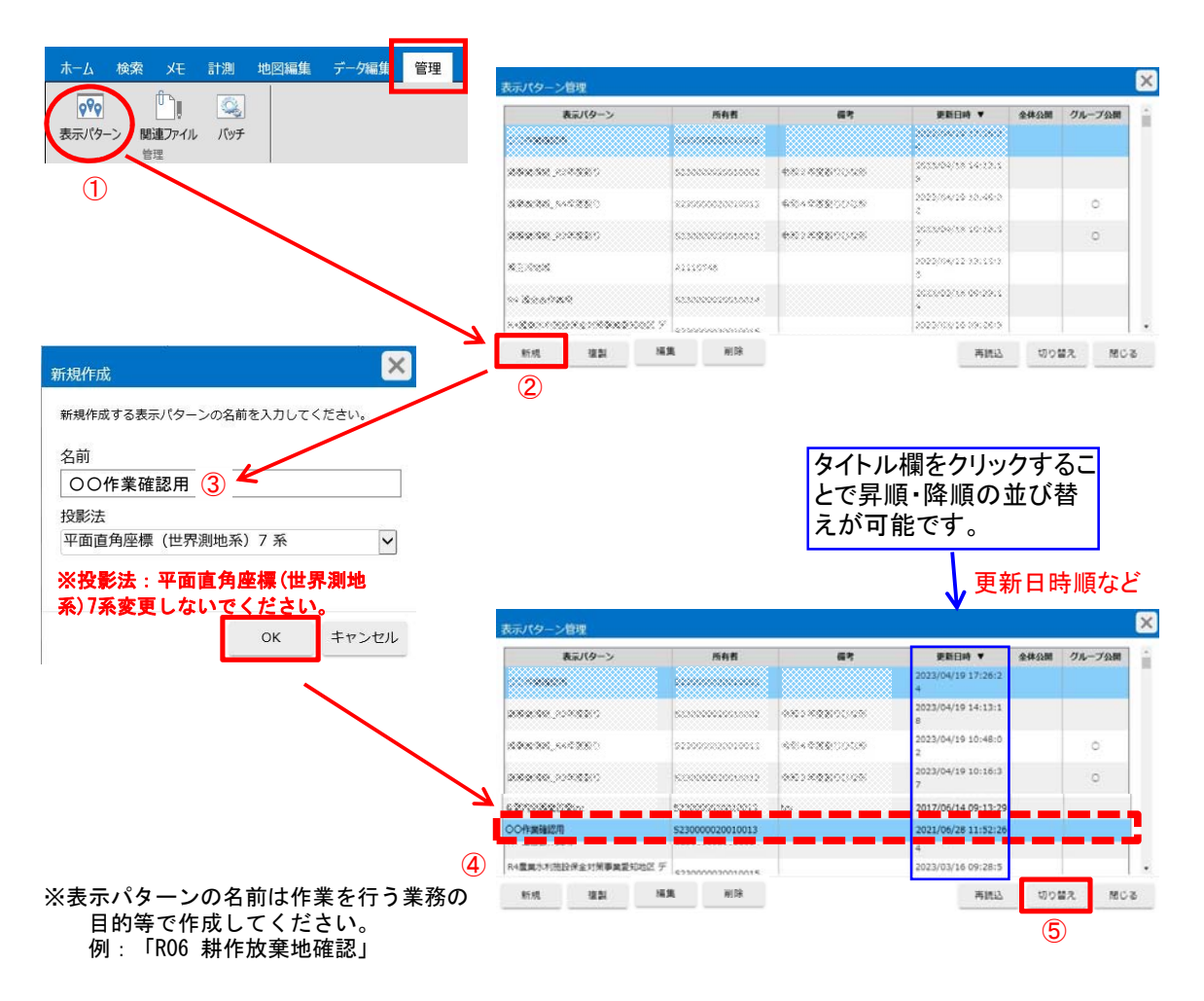

【地図編集】タブにて、表示したい地図の登録を行います。 1「マップ追加」で地図の入れ物 を作成します。マップという地図の入れ物の中に、2「グループ追加」でグループというレイヤ のまとまりを作成します。

※「グループ」は一括で表示・非表示のチェックが出来るまとまりです。必要に応じて作成して ください。

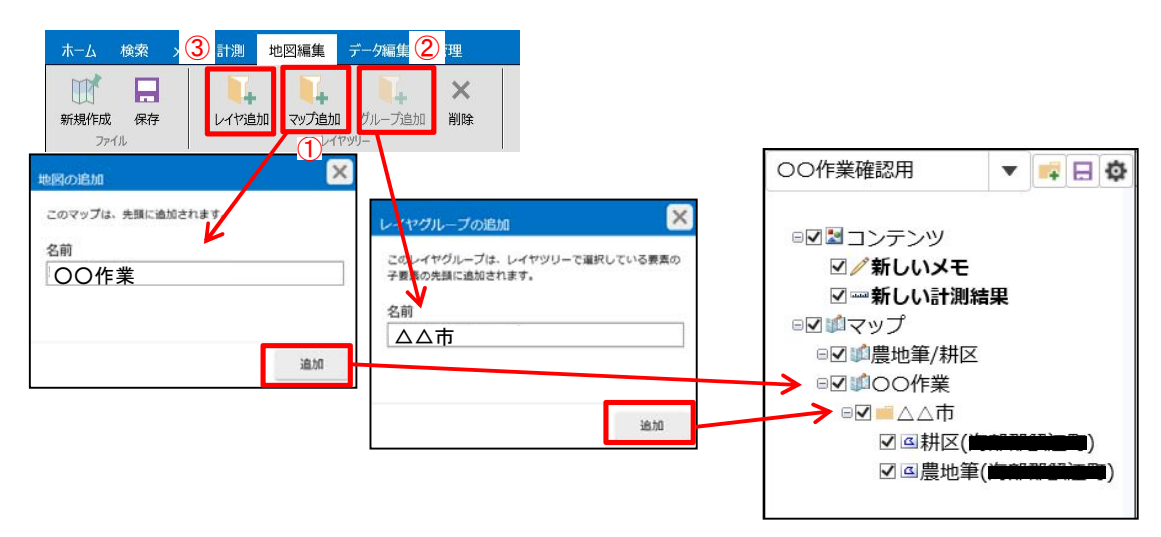

③「レイヤ追加」を押すと追加できる地図の一覧が表示されます。④「その他」を選択し、⑤追加 したい地図を一覧から選択し⑥「次へ」を押してください。

| サービスで共有されている地図から | 選択してください                                  |   |
|------------------|-------------------------------------------|---|
| GEOSPACE_CDS     |                                           |   |
| 🛋 オルソ            |                                           |   |
| 🔀 オルソ(H27)       | ← 旧航空写真(H27更新)                            |   |
| 🗑 プラットフォーム       | ← 国が作成した水利施設 等                            |   |
| 🗑 ベースマップ         | ← 水利施設、農道、農振、市町村界、土地改良区域                  | 等 |
| ■ ユーザレイヤ         | ← 字界、新規で作成した地図 等                          |   |
| ■ ユーザレイヤ (移行データ) |                                           |   |
| ■ 業務用汎用レイヤ       |                                           |   |
| 🗿 航空写真 (R02)     | ← 航空写真(R02更新)                             |   |
| € 住宅地図           | ← 都市計画基本図に近い地図                            |   |
| 🔀 地理院地図          | ← 1/25000 国土地理院地図                         |   |
| ■ 農地筆/耕区 5       | ← 市町村名の後ろに「00~」の数字が付いた地図は<br>個別の属性が付いています |   |

※利用可能レイヤー覧には、その団体が 利用可能な地図のみ表示しています。

※「表示パターン」から追加する場合は、追加 したい表示パターンを選択し、追加したい レイヤにチェックをつけて「完了」を押すこと で、描画設定を引き継いでレイヤの追加が可能 です。

※利用可能レイヤの格納場所については、 別紙 水土里情報データベースを参照。

⑦追加したい地図にチェックを入れて(複数選択可)⑧「完了」すると、レイヤパネルに地図が追加されるので、「グループ」に移動等行い、表示パターンを整えてください。

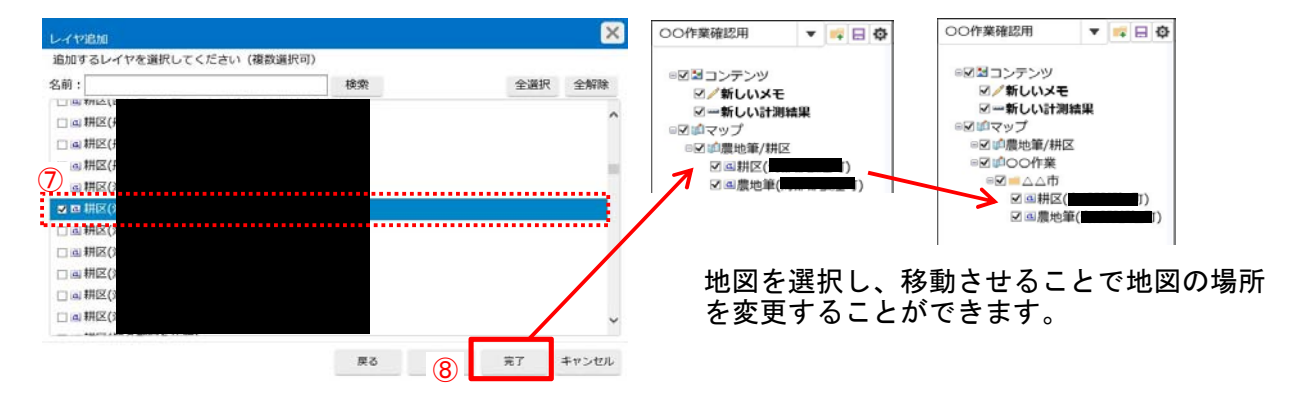

### ⑨「保存」で上書き保存もしくは名前をつけて保存を行ってください。

| ホーム検索メモ 計測 地図編集 データ編集 管理                           | 地図の保存                                                          |
|----------------------------------------------------|----------------------------------------------------------------|
| 新株 9<br>水<br>保存<br>レイヤ追加 マップ追加 グループ追加 削除<br>レイヤジリー | <ul> <li>・上書き保存</li> <li>○名前をつけて保存</li> <li>○○作業確認用</li> </ul> |
|                                                    | 保存キャンセル                                                        |

#### <2>雛形を利用する場合

・住宅地図、背景、字界等をセットした表示パターンを用意しました。 ひな形\_R03背景(標準タイル地図・道路地図・航空写真)・住宅地図・字界を選択後「複製」ボタンを 選択し、作成する表示パターンの名称を入力することで、パターンの複製が出来ますので、複製した 表示パターンに必要な地図を追加してご利用下さい。

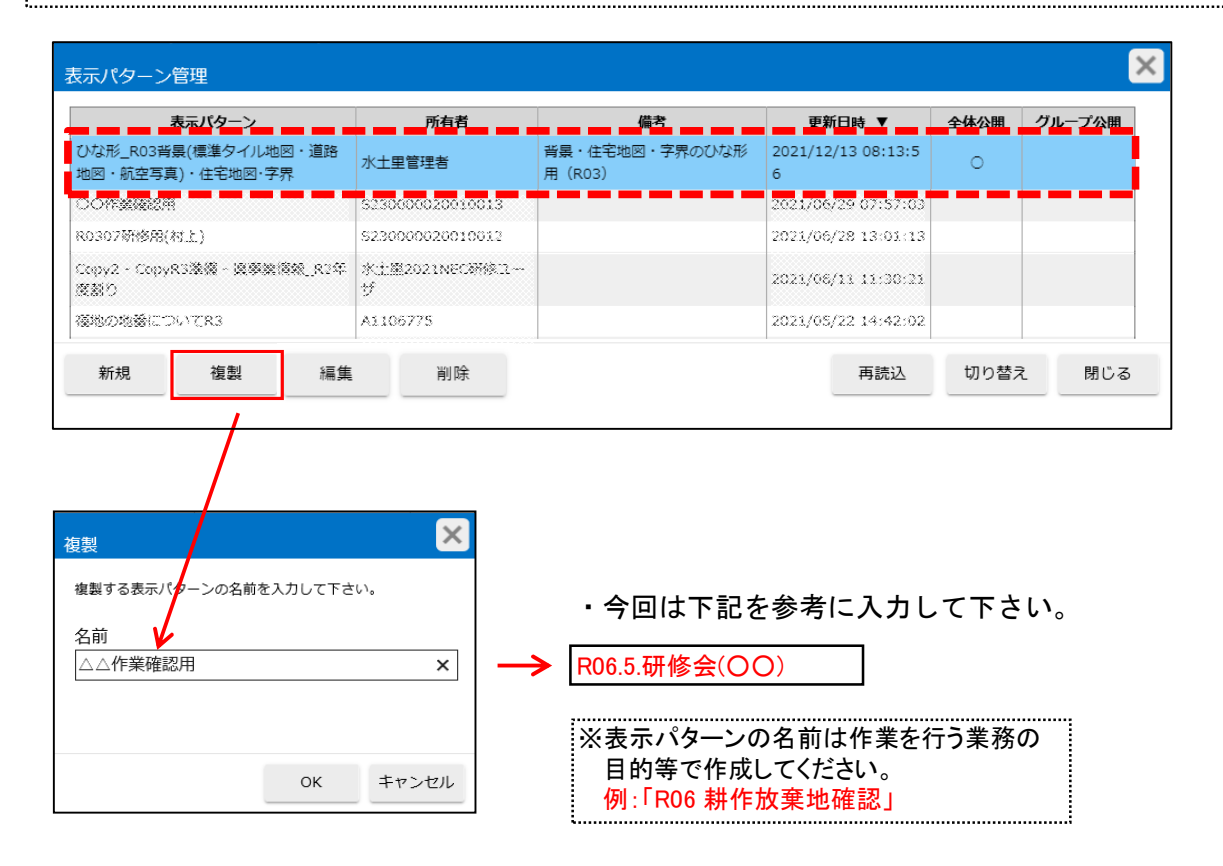

・表示パターンを共有する方法

| 表示パターン                                   | 所有数              | 81                       | RRON V              | 全体白展 | クループ会議 |   | ダルーブ管理者のユーザーIDに                   |
|------------------------------------------|------------------|--------------------------|---------------------|------|--------|---|-----------------------------------|
| ①以応_R03員業(構造タイル地図・運動<br>地図・初立写真)・住宅地図・学育 | 5230000020010009 | ※単・住宅地営・学務のひな形用<br>(R02) | 2021/06/29 08:56:29 | 2010 |        |   | 表示パターンを公開することが                    |
|                                          | 000000000        |                          |                     |      |        | _ |                                   |
| 0000000                                  | 0000000000       |                          |                     |      |        | X | !! 表示パターン」の! 編集」から                |
| 2 <b>9</b> 909-5                         | 20000000000      | 編集                       |                     |      |        |   | 乳白レイエキい                           |
| 0000                                     | 2002/90          |                          |                     |      |        |   | 設定して下さい。                          |
|                                          | 10.20000         | 名称                       |                     |      |        |   |                                   |
| N:10 1221 N                              | KB 8.9           | △△佐業確認日                  | B                   |      |        |   |                                   |
|                                          |                  |                          | τ                   |      |        |   | 全体公開 :すべてに公開                      |
|                                          |                  | 備去                       |                     |      |        |   | (ミュニノ答理学の丸況中国                     |
|                                          |                  | C                        |                     |      |        |   | (システム官理有のの設定・                     |
|                                          |                  |                          |                     |      |        |   |                                   |
|                                          |                  |                          |                     |      |        |   |                                   |
|                                          |                  |                          |                     |      |        |   | クルーノ公用: 所属団体のみ公                   |
|                                          |                  |                          |                     |      |        |   | <ul> <li>(編集者IDのみ設定可能)</li> </ul> |
|                                          |                  | 参照                       |                     |      |        |   |                                   |
|                                          |                  | ○全体公開                    | ●グループ2              | 2開   | ○所有者のみ |   |                                   |
|                                          |                  |                          |                     |      |        |   |                                   |
|                                          | _                |                          |                     |      |        |   |                                   |

## 5.計測

・位置、延長、面積 等の計測が出来ます。

| 位置の計測 |
|-------|
|-------|

|    |          |             | 1                 |                  |                                                                              |
|----|----------|-------------|-------------------|------------------|------------------------------------------------------------------------------|
| C. | <u> </u> |             | Ľ,                | Δ                | -                                                                            |
| 面積 | 角度       | 図形の面積       | 指定地点              | 傾斜角              | 断面図                                                                          |
|    | 面積       | 面積 角度<br>計測 | 面積 角度 図形の面積<br>計測 | 面積角度図形の面積指定地点 計測 | 面積         角度         図形の面積         指定地点         傾斜角           計測         標高 |

### ※ 計測したい場所で左クリック

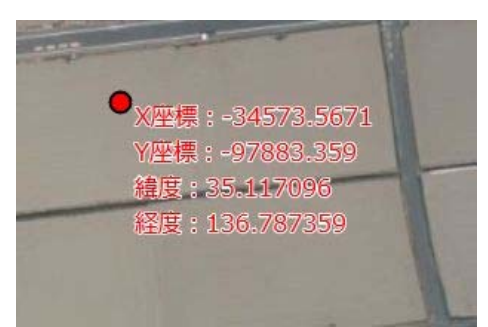

| Z           | 延長(              | り計測 | 則  |       |       |                      |     |
|-------------|------------------|-----|----|-------|-------|----------------------|-----|
| <u></u> ₩−ム | 検索               | ۶£  | 計測 | 地図編集  | データ編集 | 管理                   |     |
| XY          | [ <u>111111]</u> |     |    | ×     | K     | ▶                    | 14  |
| 座標          | 距離               | 面積  | 角度 | 図形の面積 | 指定地点  | 傾斜角<br><sup>應高</sup> | 断面図 |

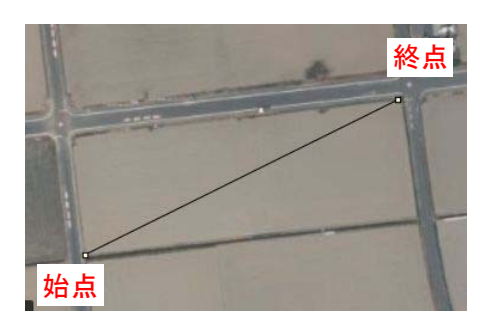

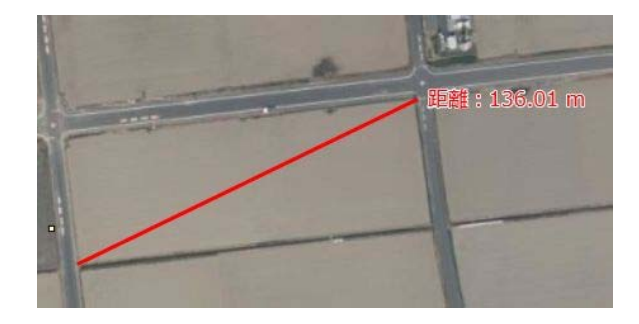

※計測したい始点で左クリック 左クリックする毎に折れ点作成 右クリックで一つ前の折れ点削除 左ダブルクリックで計測開始

|             | 面積の言  | 十測         |       |       |    |     |
|-------------|-------|------------|-------|-------|----|-----|
| <u></u> ሐ−ሏ | 検索 大モ | 計測         | 地図編集  | データ編集 | 管理 |     |
| XY<br>座標    |       | ()<br>(角度) | 区形の面積 | した。   | る。 | 断面図 |

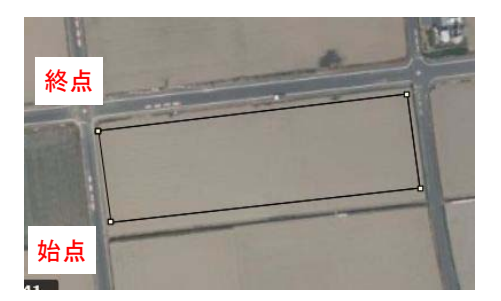

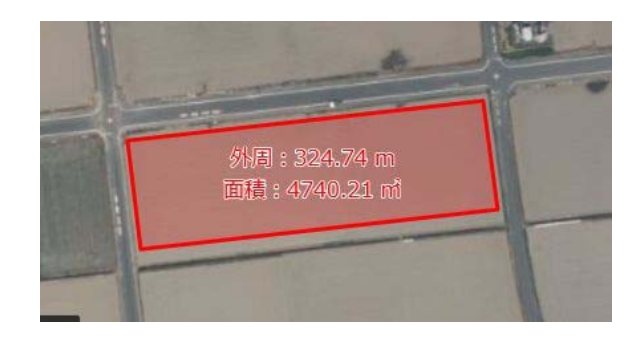

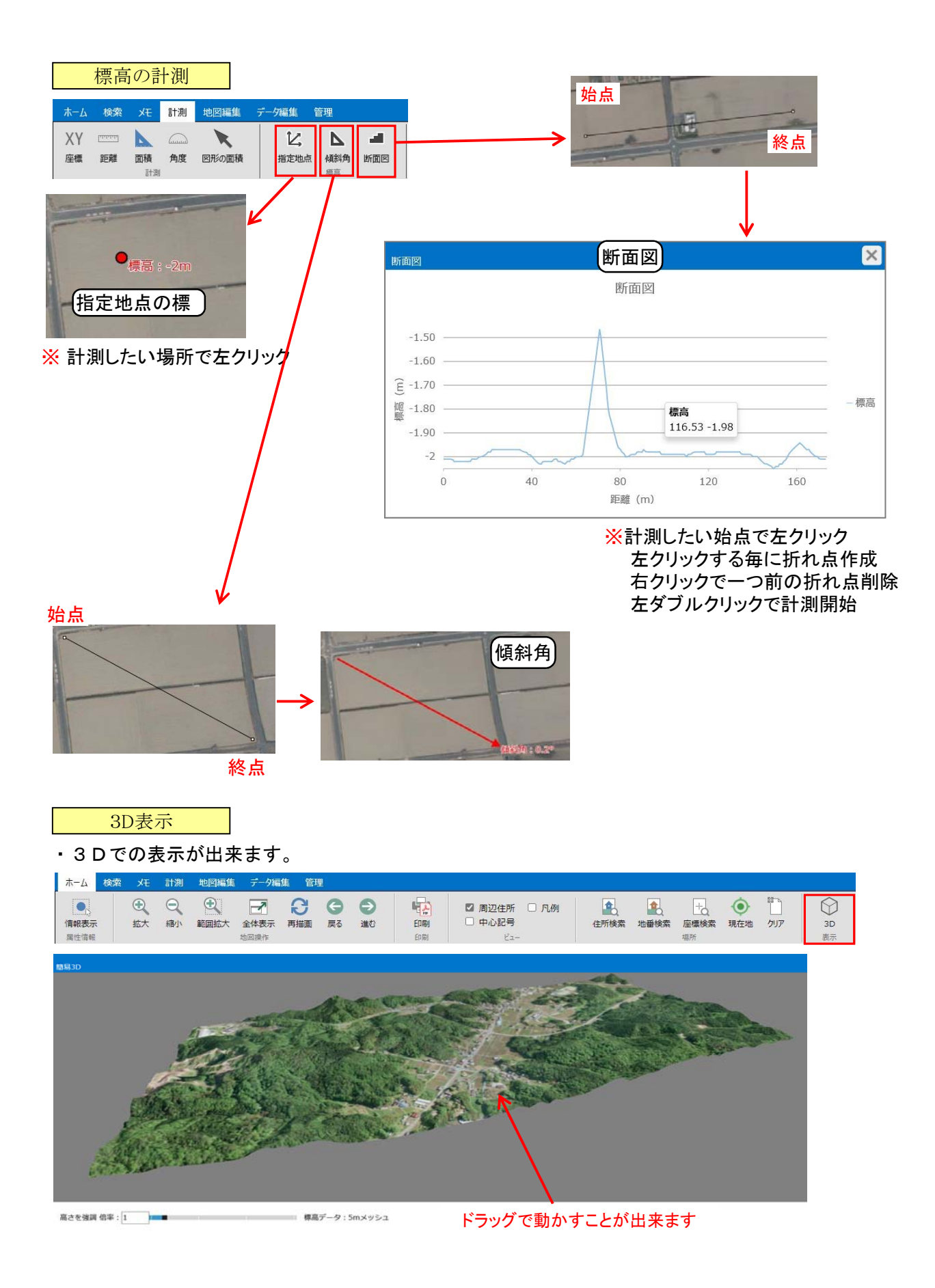

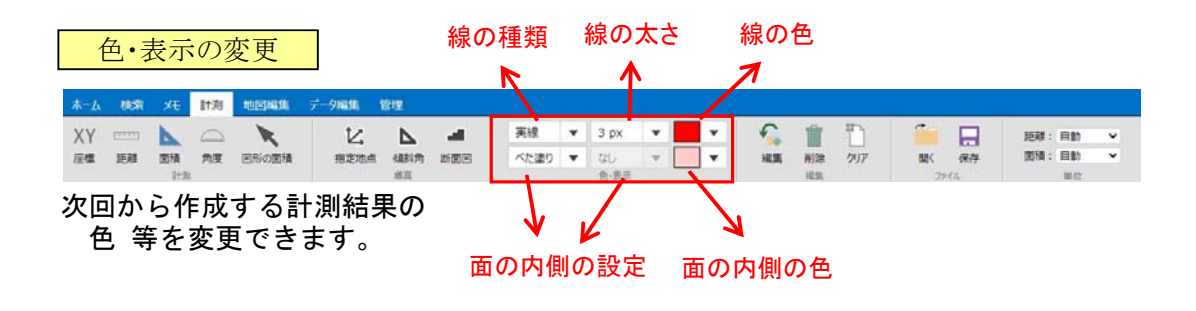

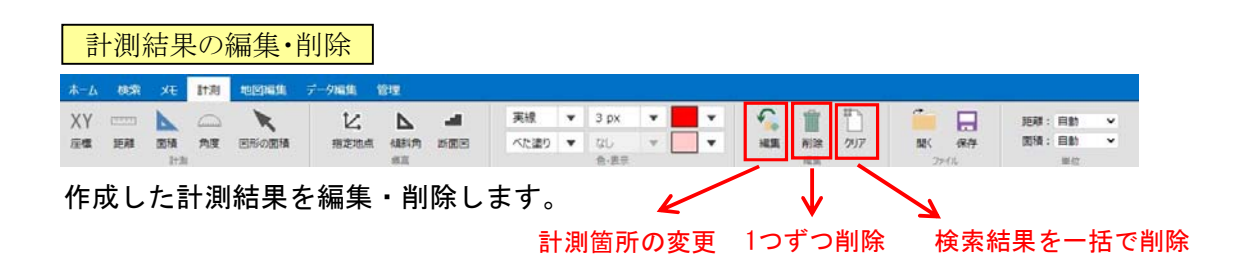

| 紀   | ままの    | の保  | <b>、</b> 存 | 、読込         |       |         |     |      |   |      |    |   |    |      |     |     |    |       |   |
|-----|--------|-----|------------|-------------|-------|---------|-----|------|---|------|----|---|----|------|-----|-----|----|-------|---|
| 本一厶 | 105R   | ж   | 計測         | 10(9)(6)(6) | データ編集 | 管理      |     |      |   |      |    |   |    |      |     |     |    |       |   |
| XY  | (1111) | •   | 0          | ×           | K     | Δ       |     | 実線   | ٠ | 3 рх | *  | • | \$ | 1    | ħ   | 1   | B  | 距離:自動 | ~ |
| 崖橋  | 矩和     | 图積  | 角度         | 国形の間積       | 相定地点  | 傾斜角     | 新聞回 | べた塗り | ٠ | 86   | Ψ. | • | HE | 削除   | 797 | 58( | 保持 | 間線:目動 | * |
| 計測  | 則レ     | 1-1 | ヤに         | 結果の         | の保存   | ‴<br>が出 | 来ま  | す。   | Ċ | 他·唐平 |    |   |    | 1255 |     | 2   | 1  | 單位    |   |

<sup>「</sup>開く」で別のIDで作成した計測結果を開くことができます。 2

| 〇〇作業確認用         | •        | - |     | Ф |
|-----------------|----------|---|-----|---|
| □ ☑   コンテンツ     |          |   |     |   |
| ☑ ∕ 新しいメモ       |          |   |     |   |
| ☑┉新しい計測         | 結果       |   |     |   |
| <b>□</b> ☑ ∭マップ |          |   |     |   |
| □☑ 鯽○○作業        |          |   |     |   |
| B☑■△△市          |          |   |     |   |
| ☑ ┛耕区(          |          |   | )   |   |
| ☑≝牌≝            | <b>〔</b> |   | 194 | ) |

計測結果はレイヤとして扱っている為、**✓**で表示・非表示が可能です。

#### 6. 属性表示

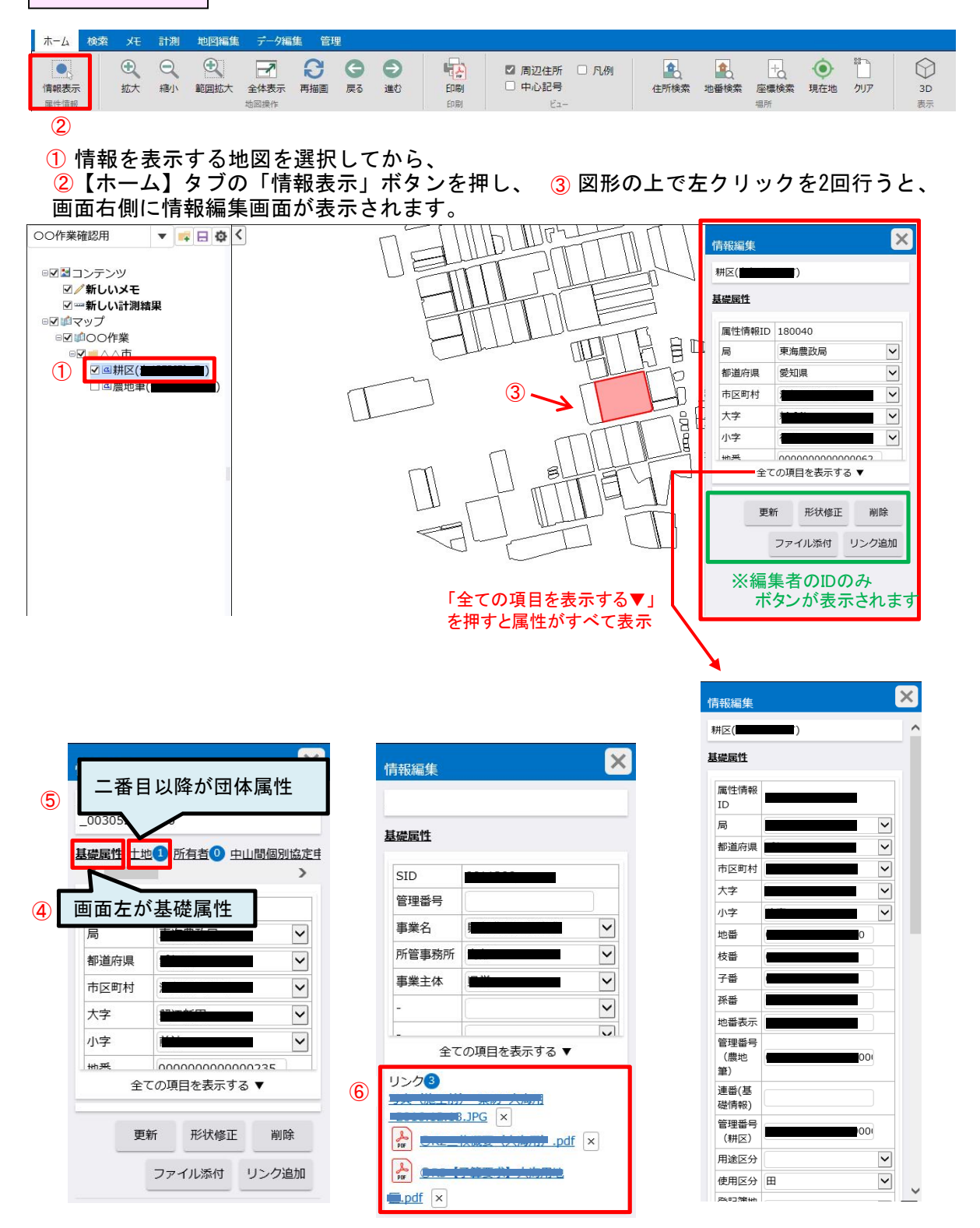

情報編集画面では、最初に地物の基礎属性が表示されます。 ④

団体個別で管理している団体属性が存在する場合は、「基礎属性」横の「土地」をクリックする ことで団体属性が表示されます。 5 関連ファイルが添付されている場合は、情報編集の下段にリンクファイル名が表示されるので ファイル名をクリックすることで添付ファイルが表示されます。 6

### 7.塗り分け

### ・地図の色分けを行います。

①パネル上で色分け設定を行うレイヤを選択 → ②【地図編集】タブの「詳細」をクリック
 ③「色分け設定」を選択 → ④「追加」→ ⑤色分け設定の名前を記入→ ⑥「OK」
 ⑦「自動色分け」を選択 →⑧色分けを行う属性項目を選択 → ⑨「次へ」

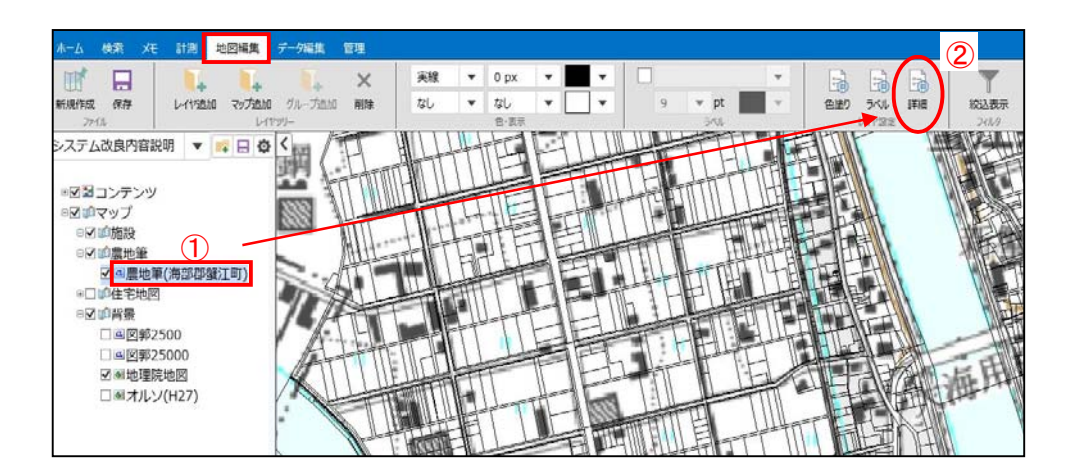

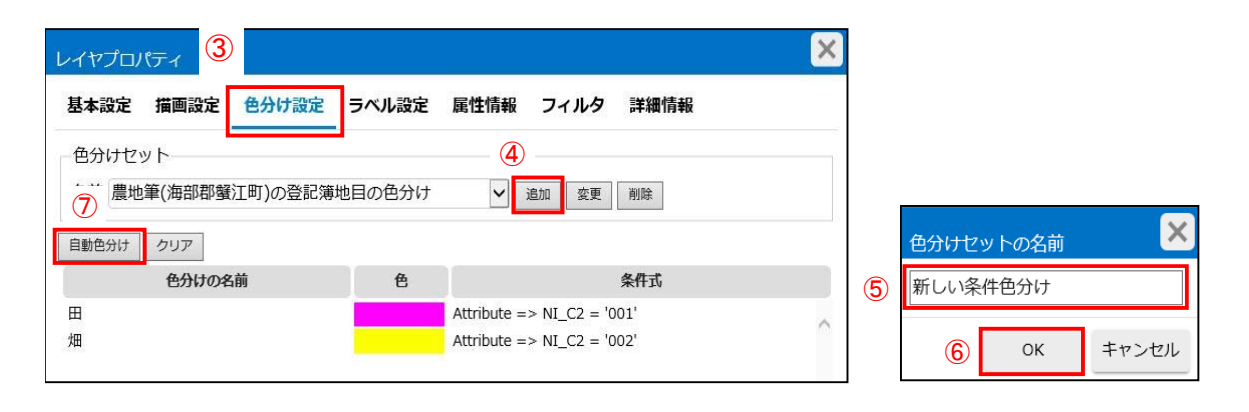

| 農地筆(海部郡蟹江町)。     | の色分け設定      |                                  |                 | ×                                     |
|------------------|-------------|----------------------------------|-----------------|---------------------------------------|
| 色分けで使用する属性       | 項目を選択してください | ١                                |                 |                                       |
| 表示名              | 種類          | テーブル                             | 項目名             |                                       |
| 子番               | 文字列         | TBL_NOUCHI_425                   | N_DKB           |                                       |
| 孫番               | 文字列         | TBL_NOUCHI_425                   | N_DMB           |                                       |
| 地番表示             | 文字列         | TBL_NOUCHI_425                   | N_DHB           |                                       |
| 道水路区分<br>行政区分コード | コード<br>文字列  | TBL_NOUCHI_425<br>TBL_NOUCHI_425 | N_DWB<br>N_C102 |                                       |
| 登記簿地目            | <b>⊐</b> −ド | TBL_NOUCHI_425                   | NI_C2           | · · · · · · · · · · · · · · · · · · · |
|                  |             |                                  | <u>م</u> بر (9  | キャンセル                                 |

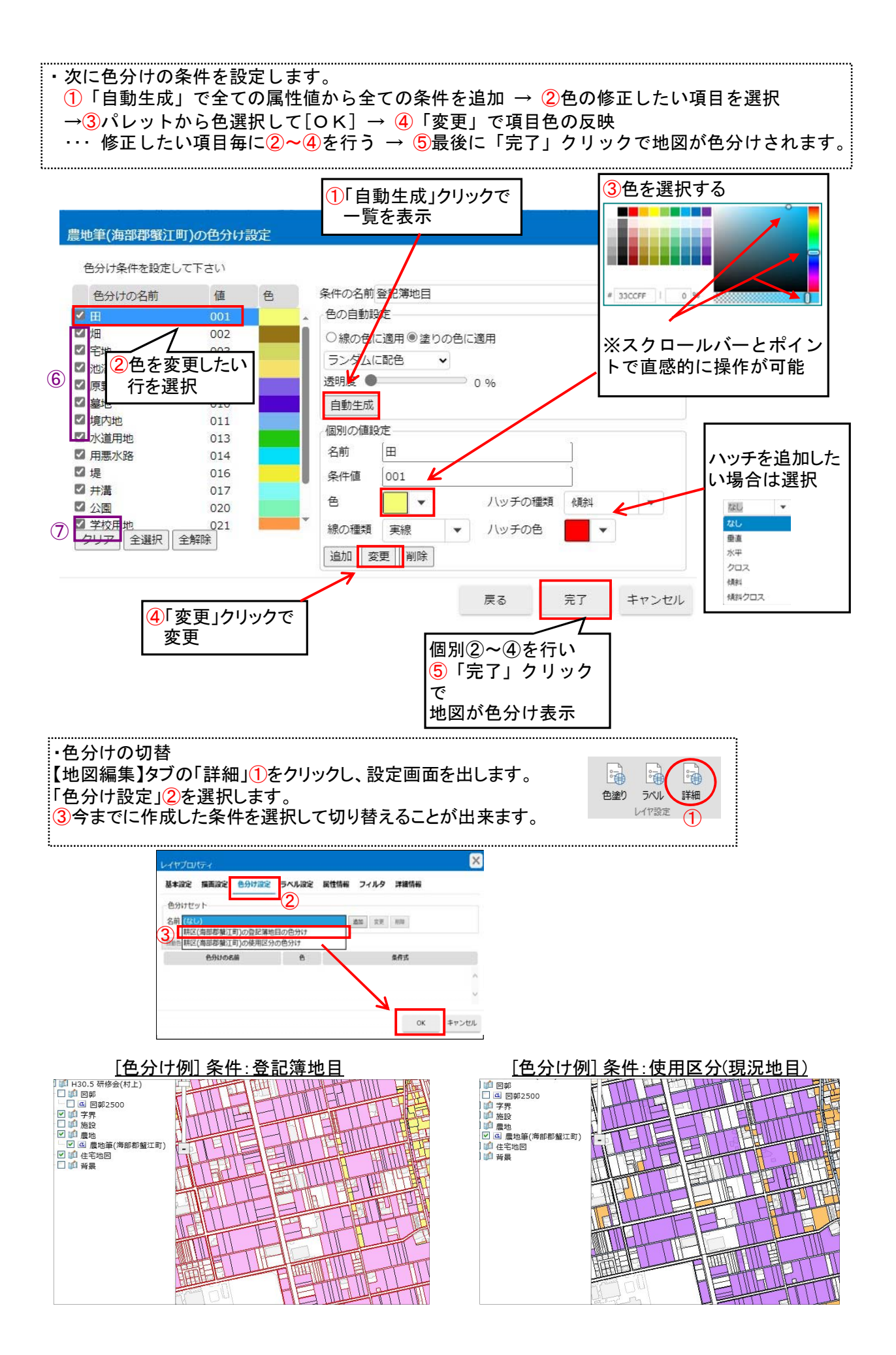

8. ラベル表示

・地図にラベルを表示します。
 ①パネル上でラベル設定を行うレイヤを選択→ ②【地図編集】タブの「ラベル」をクリックするとレイヤのラベル設定画面が表示されます。

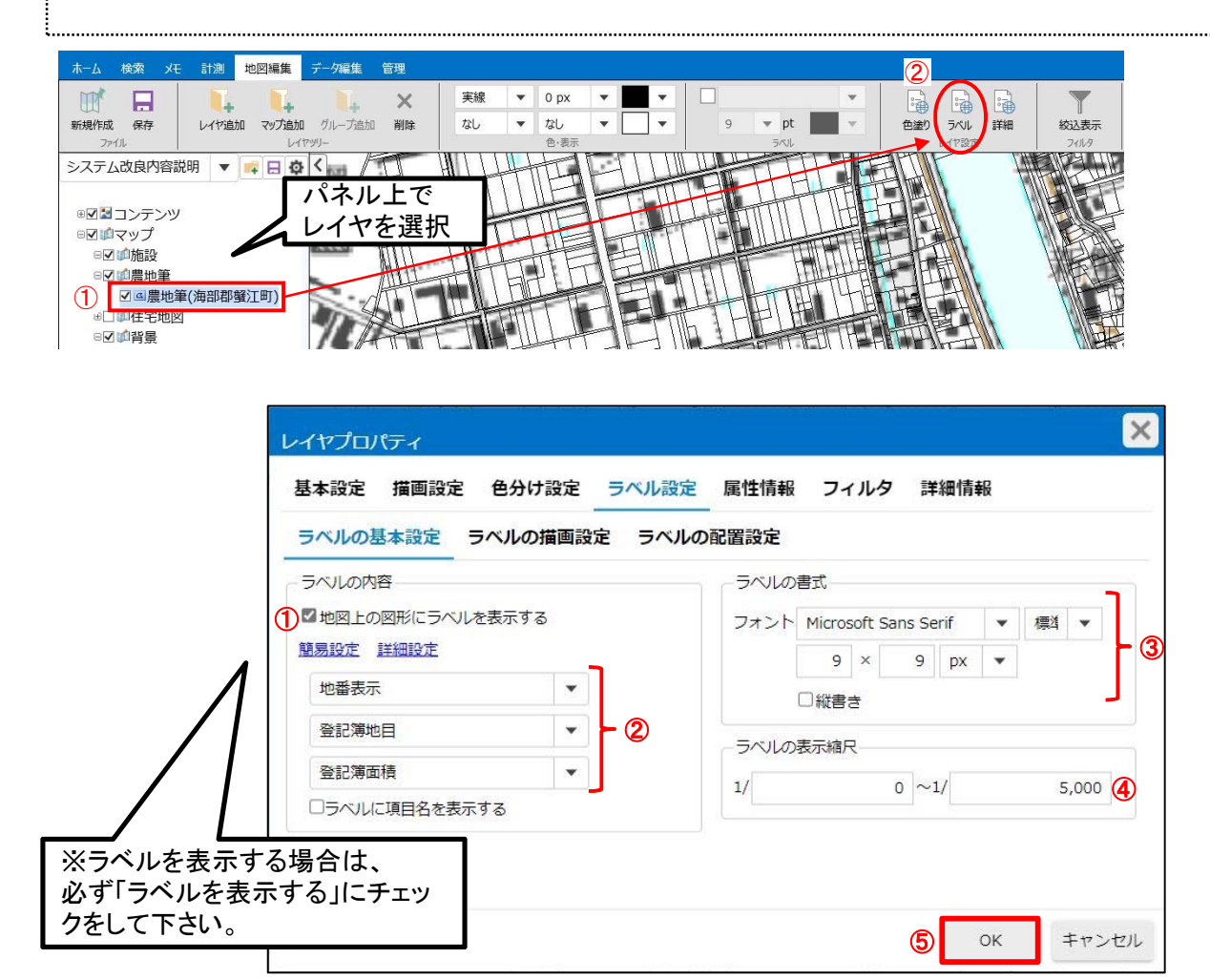

①地図にラベルを表示する場合は、「ラベルを表示する」にチェックをします。

②次に表示する項目を一覧から選択します。

「ラベルに項目名を表示する」にチェックすると、表示されるラベルの前に項目名が表示されます。

表示例: 登記簿地目:田

③ラベルのフォント、大きさを設定します。
 PX, Pt, dot : 縮尺に関係なく文字の大きさを固定
 m, mm, 1/10mm : 縮尺に合わせて文字の大きさが変化する

④ラベルを表示する表示縮尺を設定します。

※表示縮尺の値が 0 の場合は、全ての縮尺で設定したラベルが地図ビュー上に表示されます。 例:表示縮尺を 1/2500 ~ 1/5000に設定した場合は、1/2500 ~ 1/5000の縮尺でのみ設定した ラベルが地図ビュー上に表示されます。 表示縮尺の範囲外(1/1000、1/10000等)の場合は設定したラベルが地図ビュー上に表示 されません。

⑤「OK」をクリックすると、地図上の地物にラベルが表示されます。

塗り分け及びラベル表示の設定は、「詳細」で変更する事が出来ます。また、ラベルの細かな設定 や、路線等の単色の設定もここで変更する事が出来ます。塗り分け設定の削除も行なうことが出来 ます。

|                                                                                                    | レイヤプロパティ   |             |      |              |               |      | ×      |
|----------------------------------------------------------------------------------------------------|------------|-------------|------|--------------|---------------|------|--------|
|                                                                                                    | 基本設定 描画設定  | 定 色分け設定 ラ   | ベル設定 | 属性情報         | フィルタ 詩        | f細情報 |        |
|                                                                                                    | 色分けセット     |             |      |              |               |      |        |
| <ul> <li>○④</li> <li>○④</li> <li>●○●</li> <li>●○●</li></ul> | 名前 農地筆(海部郡 | 『蟹江町)の登記簿地目 | の色分け | <b>~</b> 這   | 加変更削          | 除    |        |
| レイヤ設定                                                                                                    | 自動色分け クリア  |             |      |              |               |      |        |
|                                                                                                    | 色分けの       | の名前         | 色    | Attribute -> | 条f            | 拭    |        |
|                                                                                                    | 畑          |             |      | Attribute => | NI_C2 = '002' |      | $\sim$ |
|                                                                                                    |            |             |      |              |               |      |        |
|                                                                                                    | 設定の        | 削除・追加       |      |              |               |      |        |
|                                                                                                    |            |             |      |              |               |      | $\sim$ |
|                                                                                                    |            |             |      |              |               | ОК   | キャンセル  |
| L                                                                                                    |            |             |      |              |               |      |        |
| レイヤプロパティ                                                                                                    |            | ×           |      |              |               |      |        |
| 基本設定 描画設定 色分け設定 ラベル設定 属性情報 フィルタ                                                                                                    | 詳細情報       |             |      |              |               |      |        |
| ラベルの基本設定 ラベルの描画設定 ラベルの配置設定                                                                                                    |            |             |      |              |               |      |        |
| ラベルの色塗り                                                                                                    |            |             |      |              |               |      |        |
|                                                                                                    | =          |             |      |              |               |      |        |
|                                                                                                    | ٤          | 2           |      |              |               |      |        |
|                                                                                                    |            |             |      |              |               |      |        |
| 18年の色 ▼                                                                                                    |            |             |      |              |               |      |        |
|                                                                                                    |            | 2           |      |              |               |      |        |
|                                                                                                    |            |             |      |              |               |      |        |
|                                                                                                    |            |             |      |              |               |      |        |
|                                                                                                    |            |             |      |              |               |      |        |
|                                                                                                    | OK =       | キャンセル       |      |              |               |      |        |
|                                                                                                    |            |             |      |              |               |      |        |

|       |           |      |     | ~~  |       | - PARTAL | ,              |     |         | PTTM   |     |        |
|-------|-----------|------|-----|-----|-------|----------|----------------|-----|---------|--------|-----|--------|
| ルの基本語 | 定         | ラベノ  | レの描 | 画設  | 定う    | ベルの      | 配置設定           |     |         |        |     |        |
| ラベルの間 | 置         |      |     |     |       |          |                |     |         |        |     |        |
| 文字間隔  | 0.        | 2    |     | 0.2 | 文字    |          |                |     | -       | 7空1    | うむる | 包中     |
| 基準位置  | 中央        |      | • • | 地図の | の回転に追 | 誕        |                |     |         | CTV.   |     | . дХ А |
| オフセット |           | 0    | •   | 3   | рх    |          | 左寄せ            |     |         |        |     |        |
| ラベルの  | 家位置       |      |     |     |       |          |                |     |         |        |     |        |
| 図形に対す | る位置       | 重心   |     |     |       | 線分の      | 角度に沿っ          | て表示 | ŧ       |        |     |        |
| マルチ図用 | の配置       | 既定   |     |     |       | 値が空      | のラベルは<br>ットした際 | 非表示 | 、       | 実示     |     |        |
|       | - , House | MUNE |     |     |       | イノビ      | ラベルを隠          | व   | а Сляка | 100/11 |     |        |

#### 9. 表示状態の保存

現在の地図の表示状態を保存する場合は、【地図編集】タブの「保存」をクリックします。 表示状態を保存すると、次回起動時に保存された表示状態が反映されます。

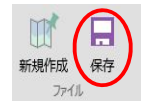

10.検索

#### 地番で検索

情報表示

拡大 縮小

・【ホーム】タブの①「住所検索」「地番検索」の何れかをクリックすると②検索画面が表示されます。 検索画面から表示したい住所、地番を指定して③移動をクリックすると、検索結果の場所に地図 を移動することができます。

①地番検索

地番検索

住所検索

④クリア

座標検索 現在地

0

クリア

・農地筆又は耕区図の所在情報より地物を検索

範囲拡大 全体表示 再描画 戻る

| ホーム  | 検索 | Χ£   | 計測 | 地図編集 | データ編 | 集 管理 | Ľ       |    |    |                       |      |                  |        |                 |           |
|------|----|------|----|------|------|------|---------|----|----|-----------------------|------|------------------|--------|-----------------|-----------|
| ●、   |    | • 拉大 | 副綱 | 範囲拡大 | 全体表示 | 日本画  | (日本) 長る | 通む |    | ☑ 周辺住所 □ 凡例<br>□ 中心記号 | 全所検索 | <b>全</b><br>地番検索 | 上。座標検索 | <b>●</b><br>現在地 | 設つ<br>クリフ |
| 属性情報 |    |      |    |      | 地図操作 |      |         |    | 印刷 | Ea-                   |      |                  | 場所     |                 |           |

EDRI

□ 中心記号

①住所検索 ・背景レイヤにある建物の所在情報より建物を検索 計測 地図編集 デーク編集 給索 管理 ホーム  $\odot$ 0  $\odot$ Q 7 B e Ð 42 ☑ 周辺住所 🗌 凡例 ta

(値す)

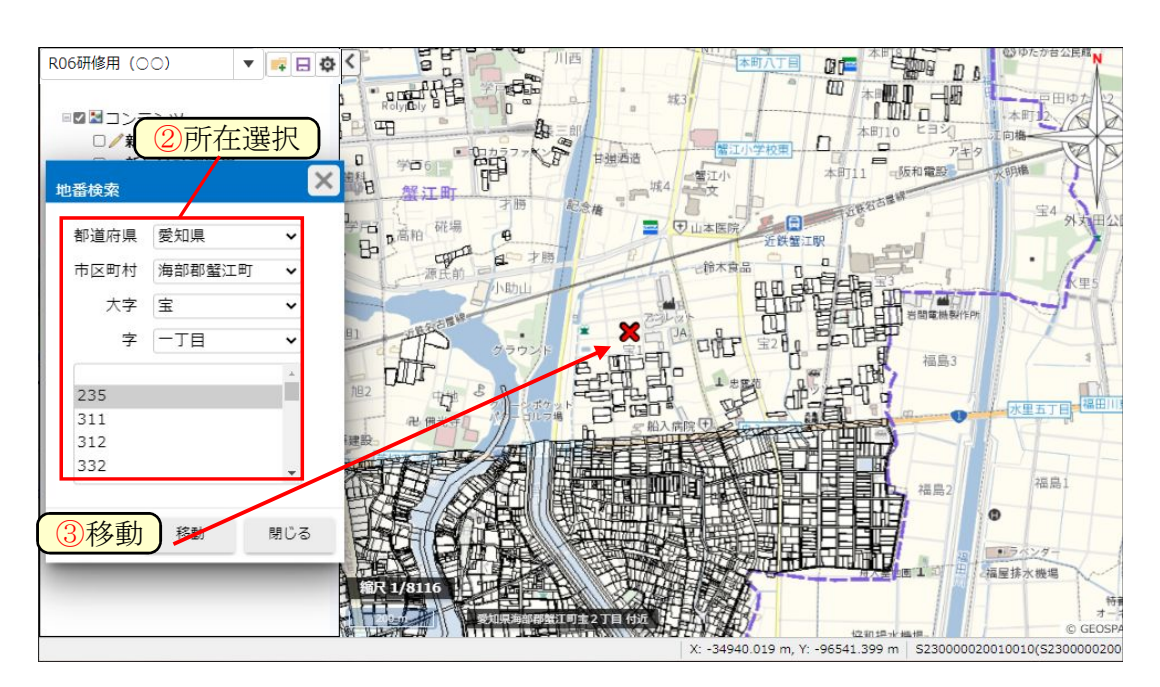

・検索時の×表示は④クリアで非表示となります。

### 条件で検索

・【検索】タブの①「属性検索」をクリックすると属性検索画面が表示されます。

- ・②検索する地図を選択します。左のレイヤパネルで事前に選択することもできます。
- ·③属性項目ごとに条件を設定します。④項目の追加もできます。

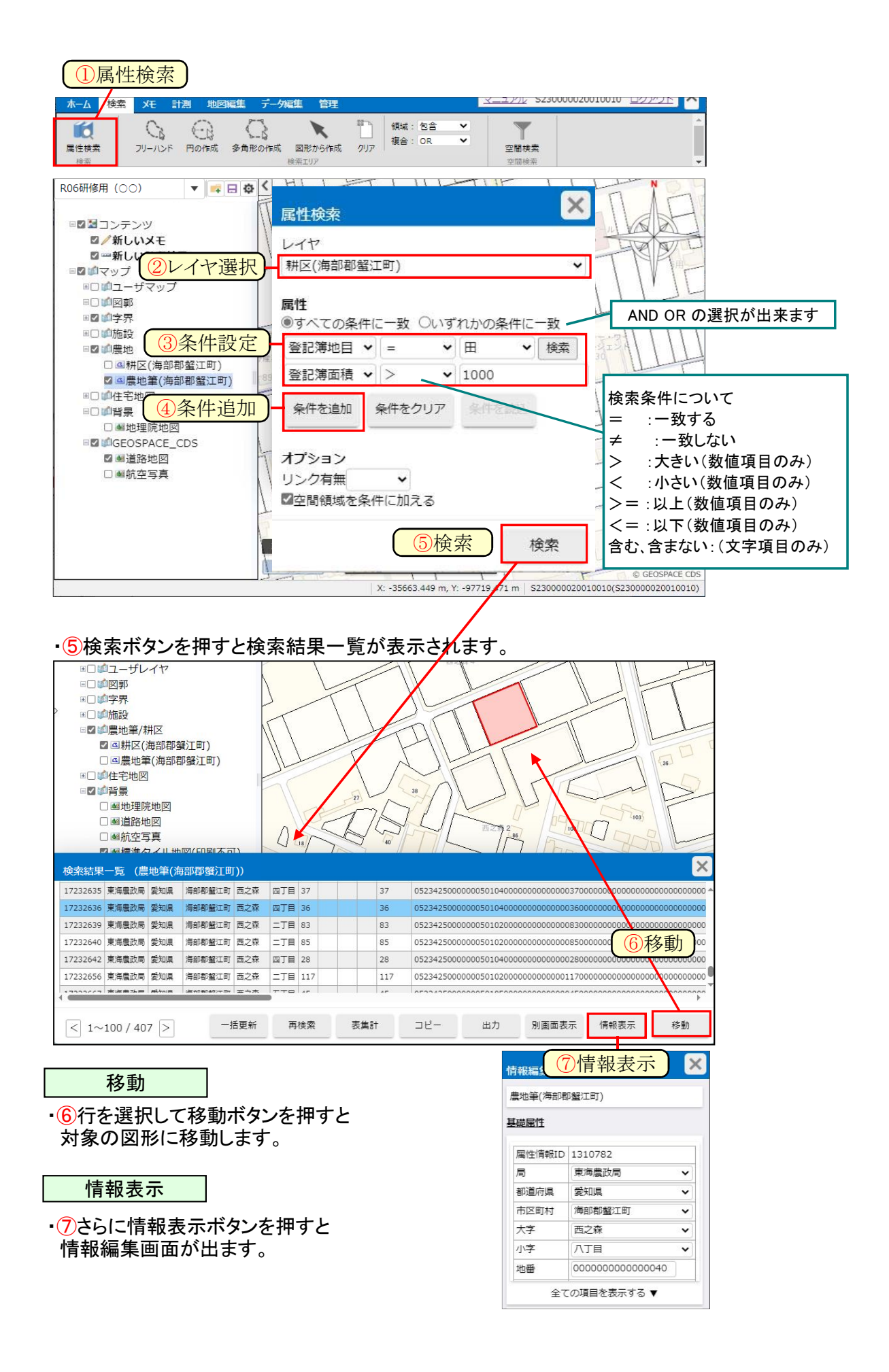

空間検索

〇任意のエリアから属性を検索

・【検索】タブの ①「多角形の作成」をクリックします。②地図上で順次クリックして 検索したいエリア(多角形)を作図します。終了位置でダブルクリックするとエリアが 完成します。※右クリックで選択点が一つ前に戻ります。

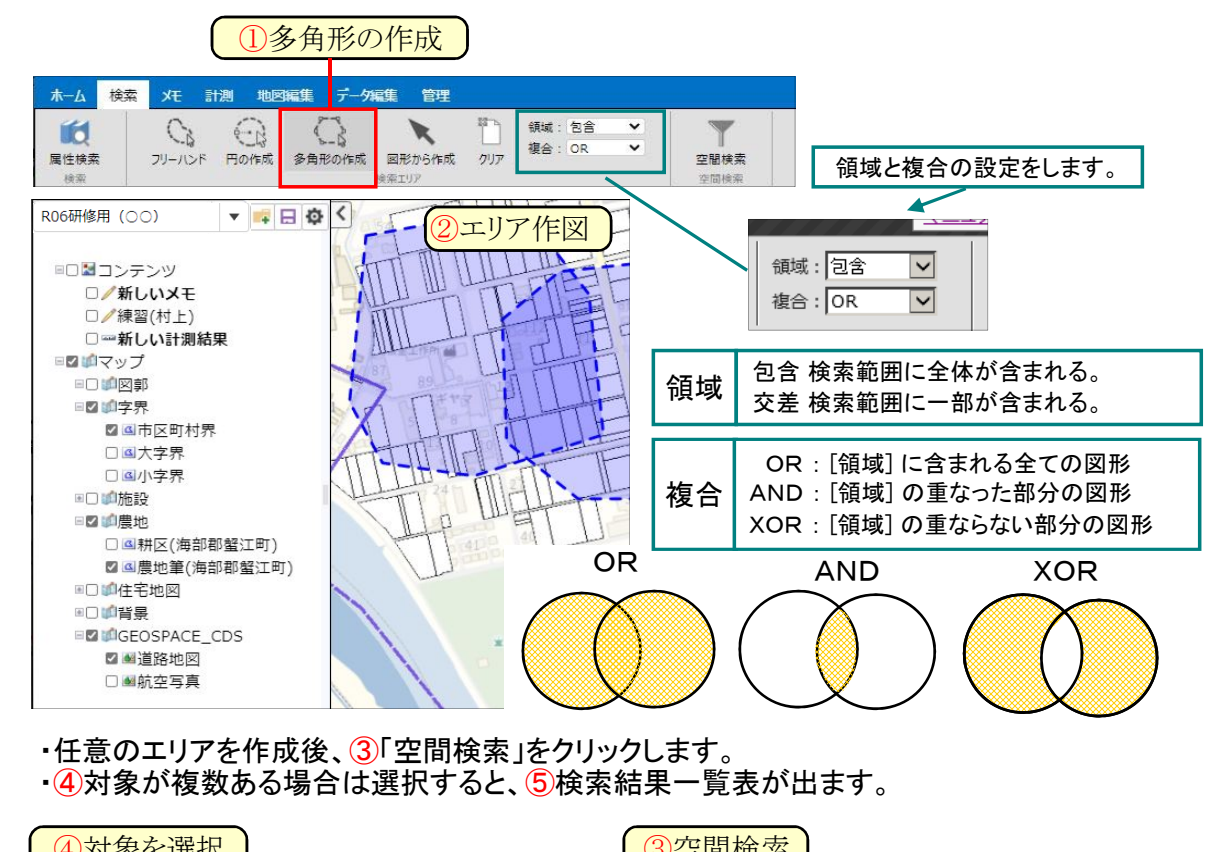

| 主生計      |      |           |          |            |       |      |     |
|----------|------|-----------|----------|------------|-------|------|-----|
| 衣未司      | ⑥表集計 | HT AT YOU | 売住計      | <b>フピー</b> | 別面面表示 | 情報表示 | 我重加 |
| ・検索結果で隼計 |      |           | 32,94601 |            |       |      |     |

条件で検索した結果を元に集計を行うことが出来ます。 検索については前項「条件で検索」を参照してください。

| 屋性項目      | 合計      | 最大      | 最小     | 平均             |
|-----------|---------|---------|--------|----------------|
| 連番 (基礎情報) | 13      | 1       | 1      | 1              |
| 登記簿面積     | 7995.69 | 1526.00 | 198.35 | 615.0530769231 |
| 事業完了年度    | 25545   | 1965    | 1965   | 1965           |
| 経過年数      | 585     | 45      | 45     | 45             |
| 標高        |         |         |        |                |
| 咸水深(代掻き期) |         |         |        |                |
| 減水深 (普通期) |         |         |        |                |
| 農振農用地除外面積 |         |         |        |                |

レイヤヘコピー

・検索結果をユーザレイヤにして活用します。

| 作性情報ID | 局     | 都道府県    | 市区町村   | 大字    | 小字  | 地番                                      | 枝番                                      | 子番         | 孫番         | 地番表示 | 管理番号                               |
|--------|-------|---------|--------|-------|-----|-----------------------------------------|-----------------------------------------|------------|------------|------|------------------------------------|
| 177729 | 東海農政局 | 愛知県     | 海部郡蟹江町 | 上川田   | 一丁目 | 0000000000000058                        | 0000000000000000                        | 0000000000 | 0000000000 | 58   | 052342500000021000100000000000058  |
| 177732 | 東海農政局 | 愛知県     | 海部郡蟹江町 | 上川田   | 一丁目 | 000000000000000000000000000000000000000 | 00000000000000                          | 0000000000 | 0000000000 | 19-1 | 0523425000000210001000000000000000 |
| 177735 | 東海農政局 | 愛知県     | 海部郡蟹江町 | 上川田   | 一丁目 | 0000000000000014                        | 000000000000000000000000000000000000000 | 0000000000 | A000000000 | 14-1 | 052342500000021000100000000000014  |
| 177736 | 東海農政局 | 愛知県     | 海部郡蟹江町 | 上川田   | 一丁目 | 000000000000014                         | 000000000000000000000000000000000000000 | 0000000000 | 00000000B  | 14-1 | 052342500000021000100000000000014  |
| 177738 | 東海農政局 | 愛知県     | 海部郡蟹江町 | 上川田   | 一丁目 | 0000000000000017                        | 000000000000000                         | 0000000000 | 0000000000 | 17   | 0523425000000210001000000000000017 |
|        | **    | #14-nim |        | 1.000 |     |                                         |                                         |            |            |      |                                    |

| <ul> <li>検索結果からユーザーレイヤを作成します。</li> <li>コピー先を選択。</li> </ul> | (クレイヤヘコピー)            |  |
|------------------------------------------------------------|-----------------------|--|
| ・コピー先を選択。                                                  | ・検索結果からユーザーレイヤを作成します。 |  |
|                                                            | ・コピー先を選択。             |  |

| レイヤコピー                                                                                        |    | ×     |
|-----------------------------------------------------------------------------------------------|----|-------|
| コピー先のレイヤを選択してください。<br>●新しいレイヤにコピー<br>○既存のレイヤにコピー<br>コピー先のレイヤ:<br>既存のデータを削除する<br>□一括(バッチ)で実行する | ~  |       |
|                                                                                               | 次へ | キャンセル |

# ・名前、項目の設定をします。コピーします。

| レイヤのコピー |                 | ・コードの変換設定。            |
|---------|-----------------|-----------------------|
| 基本属性    |                 | コード項目設定               |
| 名前:     | 検索研修            | コード型項目のコピー方法を選択して下さい。 |
| レイヤの種類: | 多角形             | @素元名としてコピーする          |
| 座標系:    | 平面直角座標(世界測地系)7系 | ○表示名列を追加する            |
| データソース: | ユーザレイヤ          | ○コード値としてコピーする         |
|         | コピー 現じる         | ОК キャンセル              |

メモヘコピー

・検索結果をメモとして活用します。

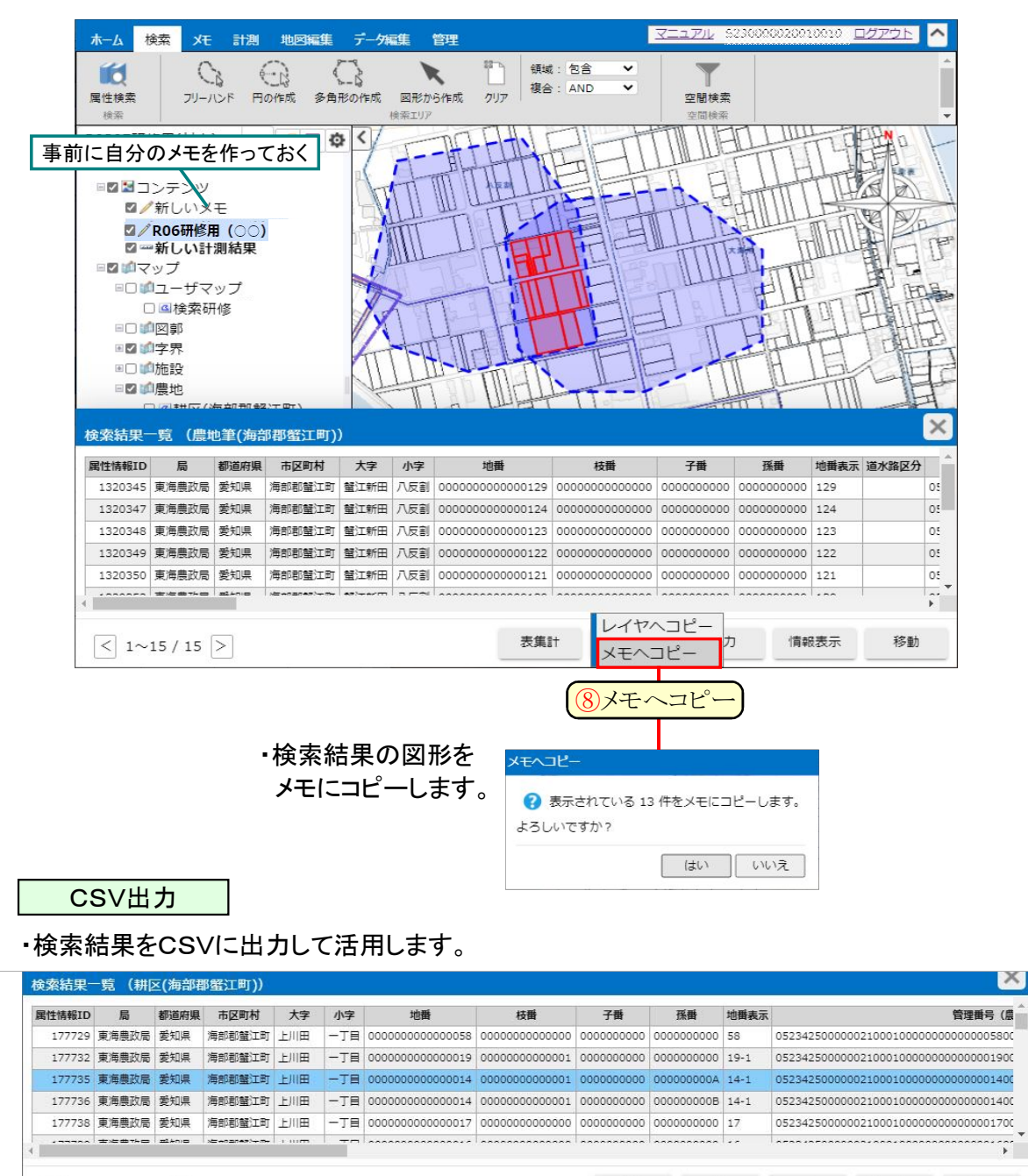

9出力

< 1~100 / 514 >

・検索結果からCSVデータを出力します。
 出力したCSVをエクセルで修正し、一括取り込みが行えます。

表集計 コピー

情報表示

CSV形式

移動

### 11.メモの作成

#### 各種メモ図形・文字の作成

・①先に線種、線太さ、塗り方法、色を設定します。…後から変更できません。

・2フリーハンド、ピン、線、多角形、円、文字が作成できます。又別レイヤの図形から作成できます。

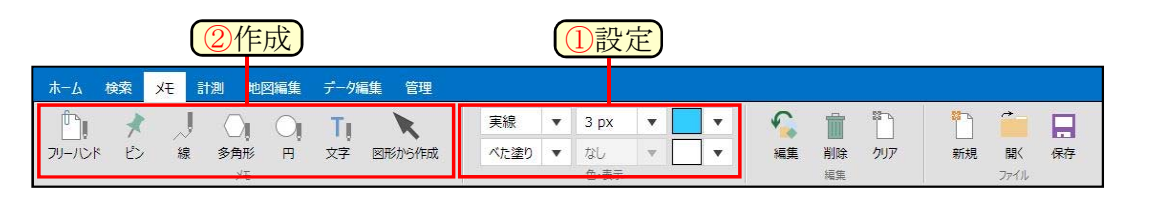

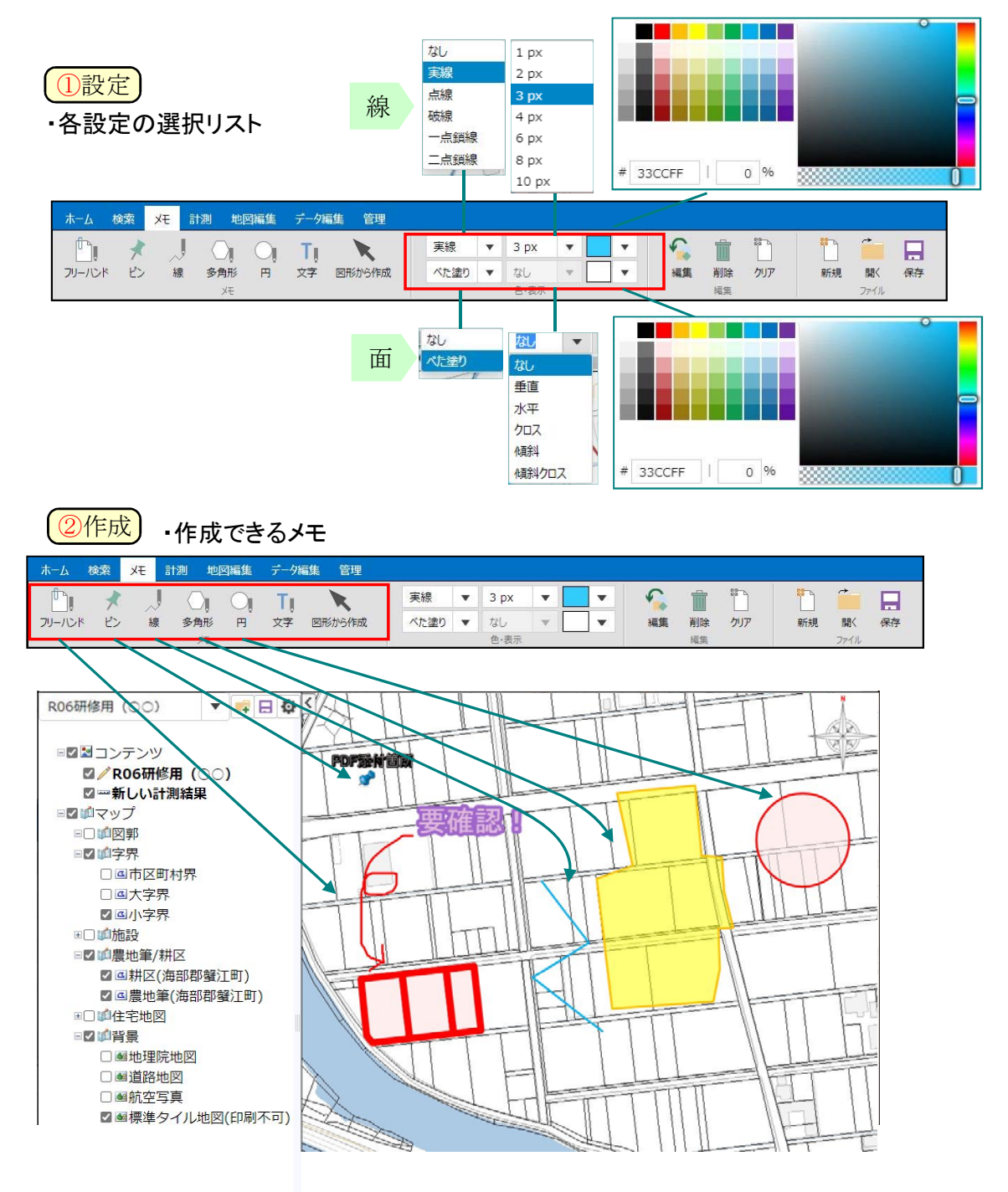

|                             | ③削除                   | ④クリア        |
|-----------------------------|-----------------------|-------------|
|                             | ・1つすつ削除               | / • 一 拈削除   |
| ホーム検索 メモ 計測 地図編集 データ編集 管理   |                       |             |
|                             | 実線 🔻 3 px 👻 🔽 🖤 🎧 🛍   | ) 🍈 📁 🗖     |
| フリーハンド ピン 線 多角形 円 文字 図形から作成 | べた塗り ▼ なし ▼ ▼ 編集 削除 ク | Jア 新規 開く 保存 |
| хт                          | 色·表示 福集               | Jr1il       |

保存・メモレイヤ作成

# ・最後に保存してください。

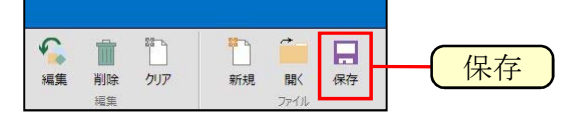

# ・5保存を押すとメモレイヤが作成され、保存できます。

| メモの保存                | ×       |    |        |     |
|----------------------|---------|----|--------|-----|
| このメモは保存したユーザの。<br>す。 | みが使用できま |    |        |     |
| 名前<br>R06研修用(〇〇)メモ   | :       |    |        |     |
|                      |         | 54 | ム前を付けて | 、保存 |
|                      | 保存      |    |        |     |

| <ul> <li>6保存したメモレイヤは</li> </ul>                     | いつでも開く            | くことができます。                                |                    | 6開く                         |
|-----------------------------------------------------|-------------------|------------------------------------------|--------------------|-----------------------------|
| ホーム検索・メモー計測・地図編集                                    | データ編集 管理          |                                          | <u> 722711</u> 828 | ×××××××× · · <u>ログアウ</u>    |
|                                                     | 実線           べた塗り | ▼ 3 px ▼ ▼ ▼     ▼     なし ▼ ▼ ■ ▼     編集 | 前除 クリア             | 新規<br>第規<br>第人<br>県へ<br>保存  |
| R06研修用 (○○) ▼ ■ 日 1                                 | XE                |                                          | 〇<br>あま市役)<br>美    | 新居屋                         |
| ■図■コンテンツ                                            | R03研修×モ(村上)       | S230000020010010                         | ×                  |                             |
|                                                     | R06研修用(〇〇)<br>ため地 | \$230000020010002<br>A1110748            | 文篠田<br>篠田小         | アイカテ 勢切運                    |
|                                                     | イノシン袋             | A1300113                                 | 乙之子                | く<br>美和高<br>大               |
| ■ <b>■</b> ■■字界<br>□■市区町村界                          | 新しいメモ 新しいメモ       | \$230000020010013<br>\$230000020010014   | *                  | 秋竹小人大                       |
| □ 國大字界                                              | 新しいメモ             | 愛知識_海部意林水產豪務所_17                         |                    | 75                          |
|                                                     | 新しいメモ             | 爱知道,意思如花意林水音奏转所。19                       | Ja J               |                             |
| <ul> <li>■■■農地筆/耕区</li> <li>■■耕区(海部郡蟹江町)</li> </ul> | 新しいメモ             | 愛知識_豐田加茂農林水産業務所_10                       | 神尾町                | 文<br>- 千音寺局<br>伊福小          |
| ☑ 圖農地筆(海部郡蟹江町)                                      | 4                 |                                          |                    | 名古屋古口C服部                    |
| □□□□□□□□□□□□□□□□□□□□□□□□□□□□□□□□□□□□□               | 削除                |                                          | 読込                 | 高新 <mark>技。<br/>第日公園</mark> |

12.印刷

・印刷をクリックすると設定画面が出ます。

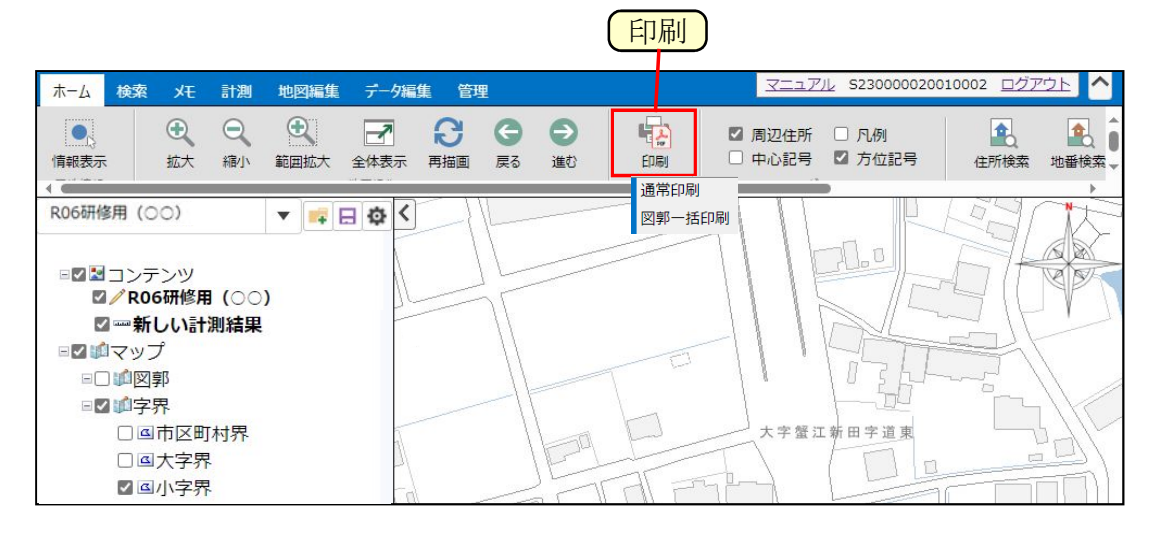

通常印刷

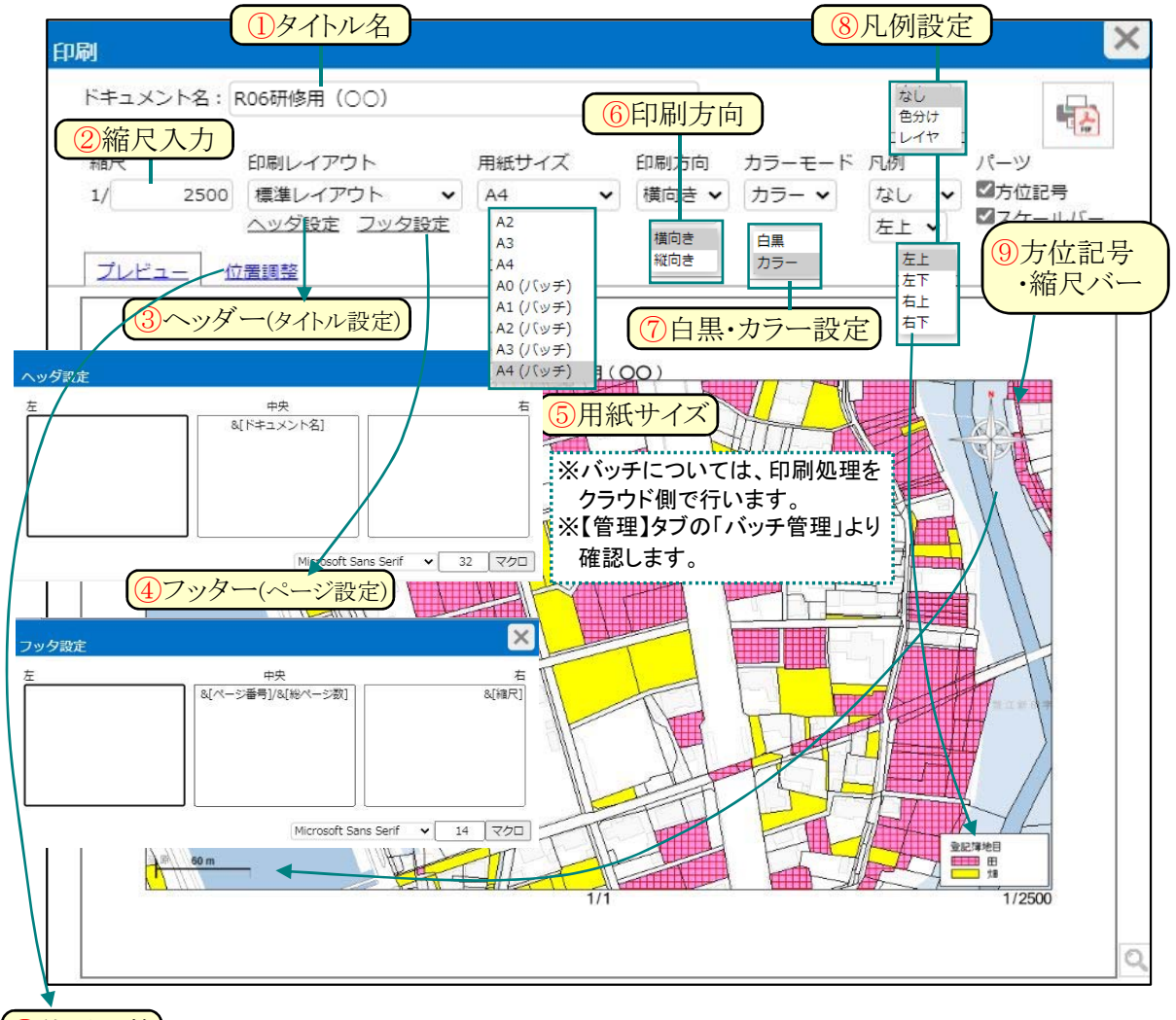

10位置調整

・A4サイズを選んだ場合はPDFファイル作成後のダウンロード画面を待ちます。

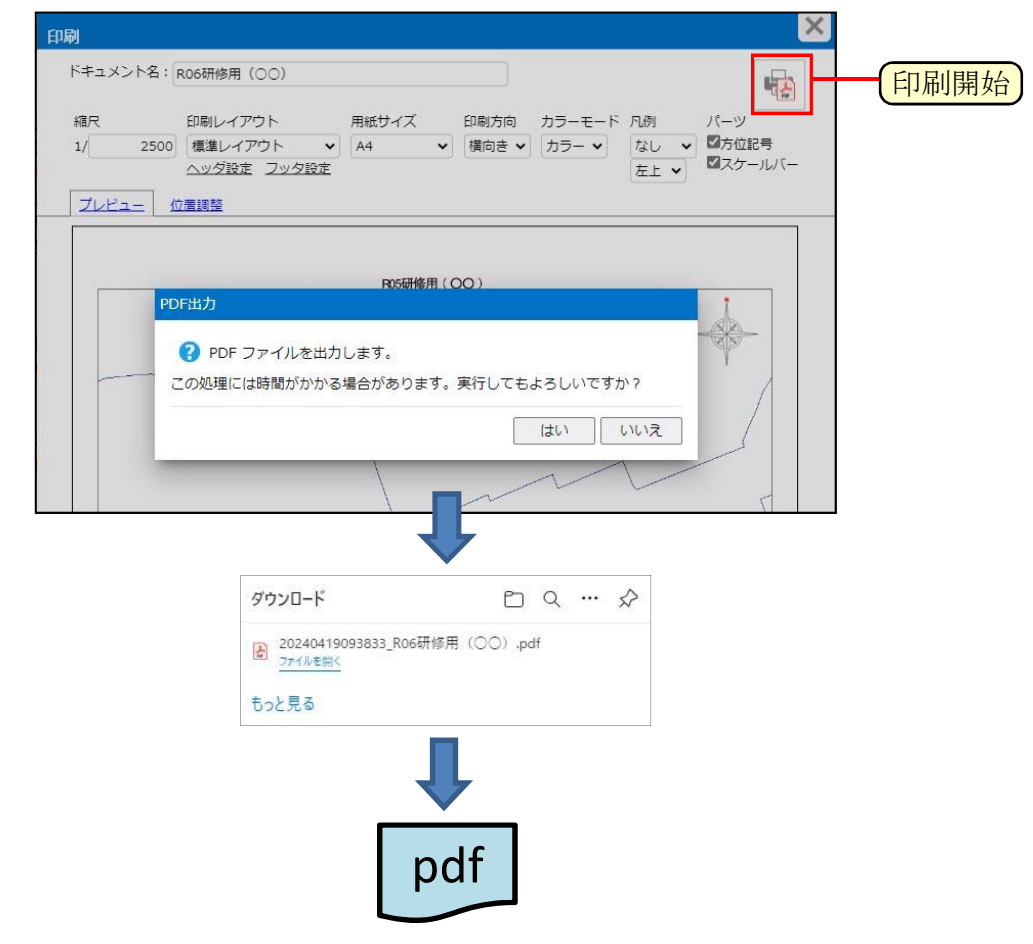

•PDFファイルが開かれます。

出力

ここで閉じて下さい。

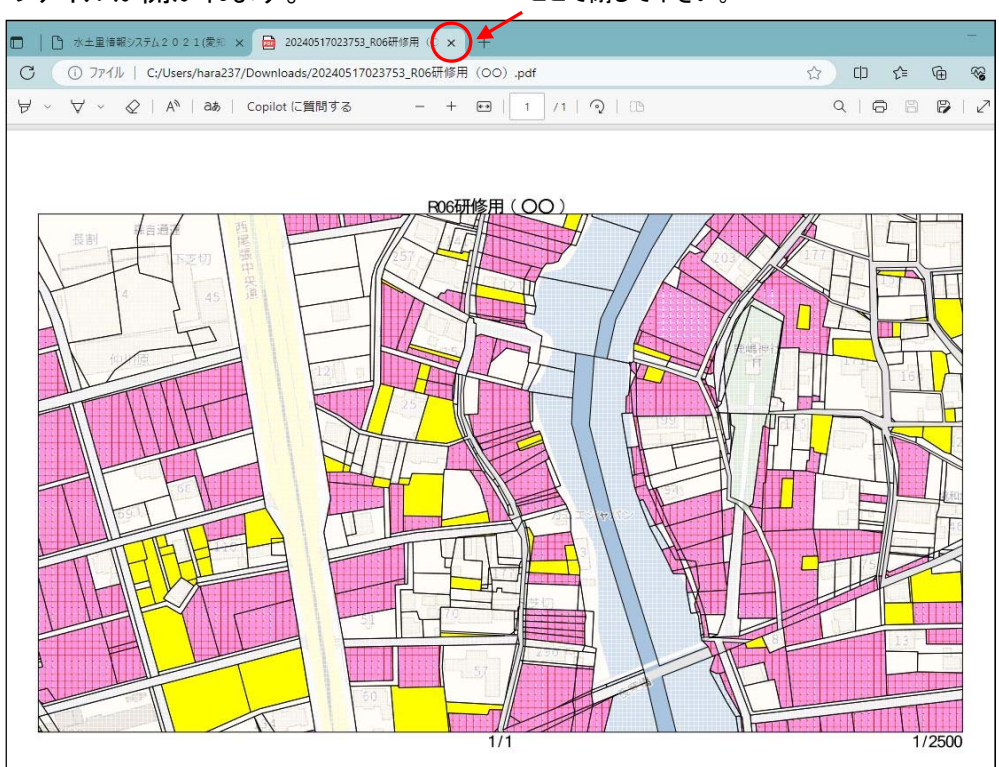

バッチ管理

・A4(バッチ)を選んだ場合は【管理】タブの「バッチ管理」よりダウンロードします。

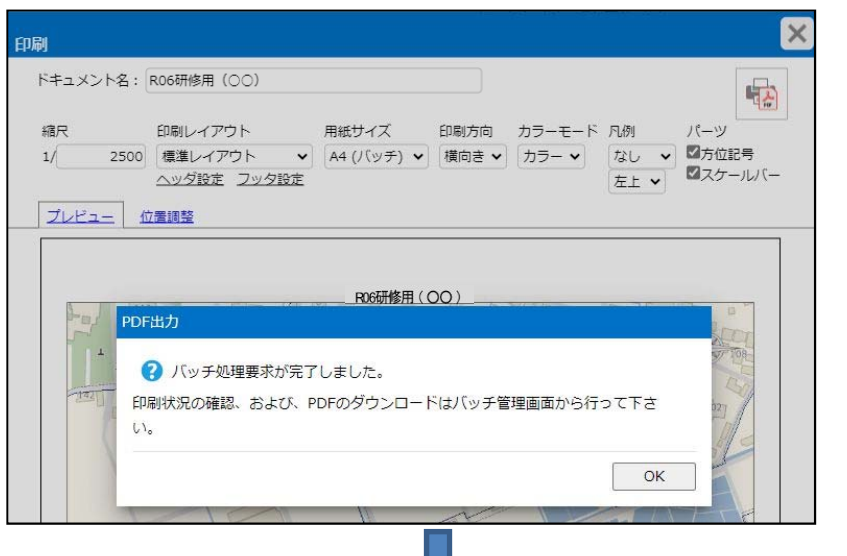

| k−1            | 4    | 検索火モ                                                  | 計測 地図編集    | データ編集 | 管理   |                             |                      | 7227             | <u> 7)</u> S2300000200 |
|----------------|------|-------------------------------------------------------|------------|-------|------|-----------------------------|----------------------|------------------|------------------------|
| 9              | 99   | Ē.                                                    |            |       |      |                             |                      |                  |                        |
| 長示/            | (ターン | <ul> <li>         ・ 関連ファイル         管理     </li> </ul> | バッチ        |       |      |                             |                      |                  |                        |
| <del>ا</del> س | チ管   | 埋                                                     |            |       |      |                             |                      |                  |                        |
|                | No   | タスク名称                                                 | パッチを       | 称     | 状態   | ダウンロード                      | 要求日時                 | 開始日時             | 終了日時                   |
|                | 1    | 高精度印刷                                                 | R06研修用(〇〇) |       | 完了   | ダウンロード<br>(2024/04/26 まで有効) | 2024/04/19 10:05     | 2024/04/19 10:05 | 2024/04/19 10:05       |
|                | 2    | 高精度印刷                                                 | R06研修用(〇〇) |       | 処理待ち |                             | 2024/04/19 10:05     |                  |                        |
|                |      |                                                       |            |       |      | 2ダウンロー                      | <del>کار کار ا</del> | <br>①更           | 新)                     |
|                |      |                                                       |            |       |      | Ļ                           |                      |                  |                        |
|                |      |                                                       |            |       |      | pdf                         |                      |                  |                        |

図郭一括印刷

別紙の図郭番号で印刷を行う場合は【ホーム】タブの「印刷」から 「図郭一括印刷」をクリックすると設定画面が表示されます。

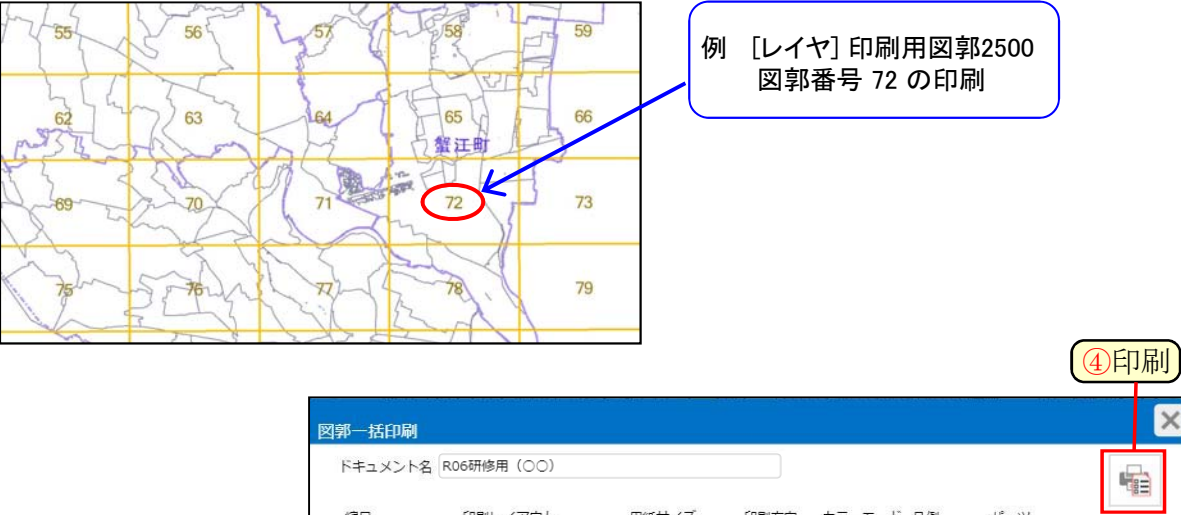

X

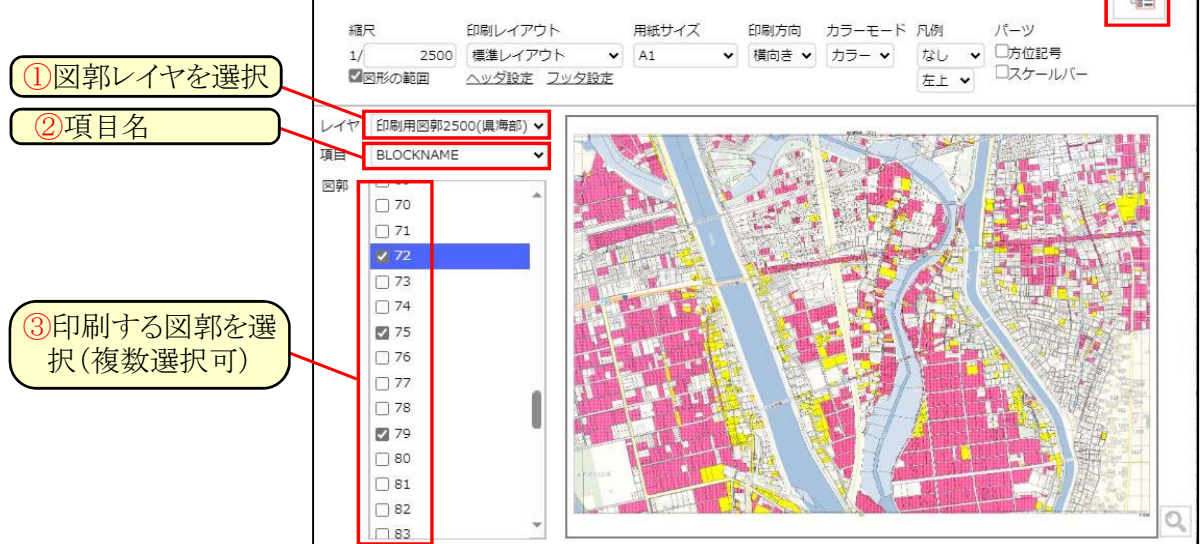

・図郭一括印刷から出力したPDFは全て【管理】タブの「バッチ」からダウンロードします。

・システムを終了する前に、【地図編集】タブで①保存して下さい。

・その後、2ログアウトで終了します。

•3「×」ボタンでブラウザを終了します。

| D * *#單程型275/2 0 2 1/度* × +<br>C ① ①保存     brigisap2021.jp/web/*<br>C ① 保存     brigisap2021.jp/web/*<br>C ② C ⑦ P P 0<br>C ③ C ⑦ P P 0<br>C ③ C ⑦ P P 0<br>C ③ C ⑦ P P 0<br>C ③ C ⑦ P P 0<br>C ③ C ⑦ P P 0<br>C ③ C ⑦ P P 0<br>C ③ C ⑦ P P 0<br>C ③ C ⑦ P P 0<br>C ◎ C ⑦ P P 0<br>C ◎ C ⑦ P P 0<br>C ◎ C ⑦ P P 0<br>C ◎ C ⑦ P P 0<br>C ◎ C ⑦ P P 0<br>C ◎ C ⑦ P P 0<br>C ◎ C ⑦ P P 0<br>C ◎ C ⑦ P P 0<br>C ◎ C ⑦ P P 0<br>C ◎ D 0<br>C ⑦ P 0<br>C ◎ D 0<br>C ⑦ P 0<br>C ◎ D 0<br>C ⑦ P 0<br>C ◎ D 0<br>C ⑦ P 0<br>C ◎ D 0<br>C ⑦ P 0<br>C ◎ D 0<br>C ◎ D 0<br>C ⑦ P 0<br>C ◎ D 0<br>C ⑦ P 0<br>C ◎ D 0<br>C ◎ D 0<br>C ⑦ P 0<br>C ◎ D 0<br>C ⑦ P 0<br>C ⑧ 0<br>C ◎ D 0<br>C ⑦ P 0<br>C ◎ D 0<br>C ⑦ P 0<br>C ◎ D 0<br>C ⑦ P 0<br>C ◎ D 0<br>C ⑦ P 0<br>C ◎ D 0<br>C ⑦ 0<br>C ⑦ P 0<br>C ◎ D 0<br>C ⑦ 0<br>C ⑦ 0 |                                                                                                    | <b>_</b>                                                                                                    |
|----------------------------------------------------------------------------------------------------|----------------------------------------------------------------------------------------------------|----------------------------------------------------------------------------------------------------|
| C ① 保存 brigisap2021.jp/web/#     R06研修用 (OO)     F_A 移致 死 計測 地図編集 デー分編集 管理     STITUL \$23000002001000 ① C/272上 ◆     STITUL \$23000002001000 ① C/272上 ◆     STITUL \$23000002001000 ① C/272上 ◆     STITUL \$23000002001000 ① C/272上 ◆     STITUL \$23000002001000 ① C/272上 ◆     STITUL \$23000002001000 ① C/272上 ◆     STITUL \$2300002001000 ① C/272上 ◆     STITUL \$2300002001000 ① C/272上 ◆     STITUL \$2300002001000 ① C/272上 ◆     STITUL \$2300002001000 ① C/272上 ◆     STITUL \$2300002001000 ① C/272上 ◆     STITUL \$23000002001000 ① C/272L ◆     STITUL \$23000002001000 ① C/272L ◆     STITUL \$23000002001000 ① C/272L ◆     STITUL \$23000002001000 ① C/272L ◆     STITUL \$23000002001000 ① C/272L ◆     STITUL \$23000002001000 ① C/272L ◆     STITUL \$23000002001000 ① C/272L ◆     STITUL \$23000002001000 ① C/272L ◆     STITUL \$23000002001000 ① C/272L ◆     STITUL \$23000002001000 ① C/272L ◆     STITUL \$23000002001000 ① C/272L ◆     STITUL \$23000002001000 ① C/272L ◆     STITUL \$23000000000000000000000 ① C/272L ◆     STITUL \$23000000000000000000000000000000000000                                                                                                    | ■ 水土屋博報システル2021(度判 × +                                                                                                    | 200グアウト - ··· ×                                                                                                    |
| ROGHT/B (OO)       第一日 (CO)       第一日 (CO)       第一日 (CO)       第一日 (CO)       第一日 (CO)       第二日 (CO)       第二日 (                                                                                                    | ← C ①保存 Jorigisap2021,jp/web/#                                                                                                  | · · · · · · · · · · · · · · · · · · ·                                                                                                    |
| ホーム 検索 水 計測 地図編集       デーケ編集 管理       マニュアル S2300002001002       ログアクト へ         新規性成       保存       レイヤ油加 マグ油加 グルーブ油加 削除       ベた塗り マ レ マ ワ ロ マ 合 塗り マ ル 詳細       転込表示       ●         R06研修用 (○○)       マー日 ○         ●       ●       ●       ●       ●       ●       ●       ●       ●       ●       ●       ●       ●       ●       ●       ●       ●       ●       ●       ●       ●       ●       ●       ●       ●       ●       ●       ●       ●       ●       ●       ●       ●       ●       ●       ●       ●       ●       ●       ●       ●       ●       ●       ●       ●       ●       ●       ●       ●       ●       ●       ●       ●       ●       ●       ●       ●       ●       ●       ●       ●       ●       ●       ●       ●       ●       ●       ●       ●       ●       ●       ●       ●       ●       ●       ●       ●       ●       ●       ●       ●       ●       ●       ●       ●       ●       ●       ●       ●       ●       ●       ●       ●       ●       ●       ●                                                                                                    | R06研修用(〇〇)                                                                                                    |                                                                                                    |
| 新規作版     保存     「小山山山 マリカ血加    川山    山山    山山    山山    山山    山山    山山                                                                                                    | ホーム検索・メモー計測・地図編集・データ編集 管理                                                                                                    | <u>マニュアル</u> 5230000020010002 ログアウト へ                                                                                                    |
| 新規作成 保存 以代物論加 マップ論加 グループ曲加 削除 べた塗り マ むし マ 9 マ pt ● 塗砂 ラベル 詳細 約2.表示 ● ROG研修用 (○○) マ ● 日 ○  ROG研修用 (○○) ○ ● 日 ○  ② / ROG研修用 (○○) ○ ● 日 ○  ③ / ROG研修用 (○○) ○ ● 日 ○  ③ / ROG研修用 (○○) ○ ● 日 ○  ③ / ROG研修用 (○○) ○ ● 日 ○  ③ / ROG研修用 (○○) ○ ● 日 ○  ③ / ROG / F = □ ○ ○ ○ ● 日 ○  ○ ● 日 ○  ○ ● ● ● ○  ○ ● ● ● ● ○  ○ ● ● ● ● ● ● ● ● ● ● ● ● ● ● ● ● ● ● ●                                                                                                    | III I I I I I I I I I I I I I I I I I                                                                                           |                                                                                                    |
| ROG研修用(○○)     ▼     ● 日 ○     ● の あま市役所     ● の あま市役所     ● の あま市役     ● の あま市役     ● の あま市役     ● の あま市役     ● の あま市役                                                                                                    | 新規作成 保存 レイヤ追加 マップ追加 ヴループ追加 削除 べた塗り ▼ なし ▼  ▼ 9 ▼ pt                                                                             |                                                                                                    |
| ■ 2 望 コンテンツ<br>② / R06研修用 (○○)<br>② 一新しい計測結果<br>■ 2 回 マップ<br>■ □ 回図郭<br>■ 2 回 1 2 5 2 5 2 5 5 5 5 5 5 5 5 5 5 5 5 5 5                                                                                                    |                                                                                                    | あま市役所 ビロマイルマ +                                                                                                    |
| ■ 2 ゴンテンツ<br>2 / R06研修用 (○○)<br>2 一新しい計測結果<br>■ 2 ゴマップ<br>■ □ ゴ図 図 郭<br>2 単島市役所<br>● 第<br>2 単島市役所<br>● 第<br>2 単島市役所                                                                                                    |                                                                                                    |                                                                                                    |
| <ul> <li>☑ / R06研修用(○○)</li> <li>☑ 一新しい計測結果</li> <li>□ □ 如図郭</li> <li>□ □ 如図郭</li> <li>□ □ 如図郭</li> </ul>                                                                                                    | שעקבעבער איין איין איין איין איין איין איין איי                                                                                 | 名铁線                                                                                                    |
| □ 二 新 U Viej / 新 福来<br>□ 2 山マップ<br>■ □ 山図郭<br>■ □ 山図郭<br>■ □ 山図郭                                                                                                    | □ R06研修用 (○○)                                                                                                    | 甚目寺南IC                                                                                                    |
|                                                                                                    | □ 二利しい 目 利福来<br>□ □ 山マップ 津島東高文                                                                                                  | 文美和高 大海湖区                                                                                                    |
|                                                                                                    |                                                                                                    | 大治町                                                                                                    |
|                                                                                                    | ■□ 御図郭 (注島駅) (注島駅) (注島駅) (注島市役所) (注島市役所) (注意市役所) (注意市役所) (注意市役所) (注意市役所) (注意市役所) (注意市役所) (注意) (注意) (注意) (注意) (注意) (注意) (注意) (注意 | 在一个人的时候,在2010年,在1910年,1910年,1 |

3ブラウザ

・システム利用にあたっての留意事項

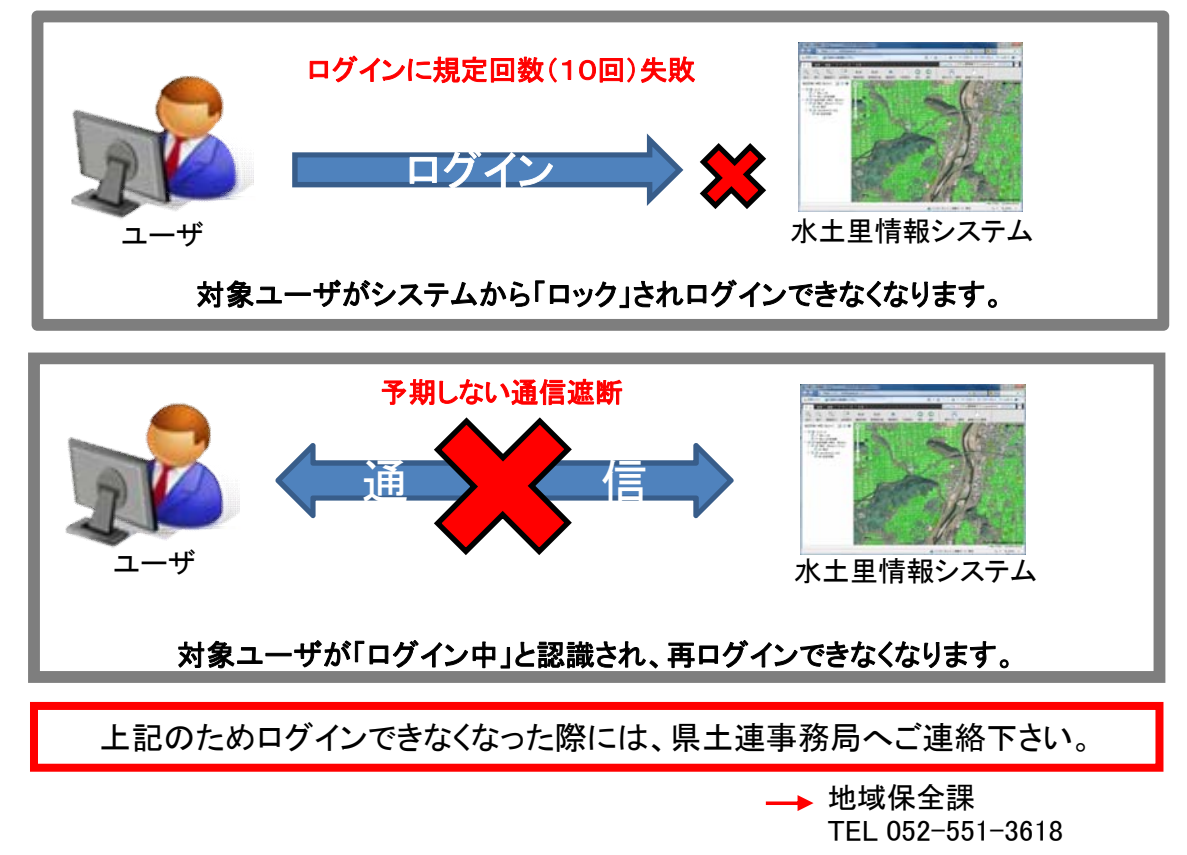

### 別 紙

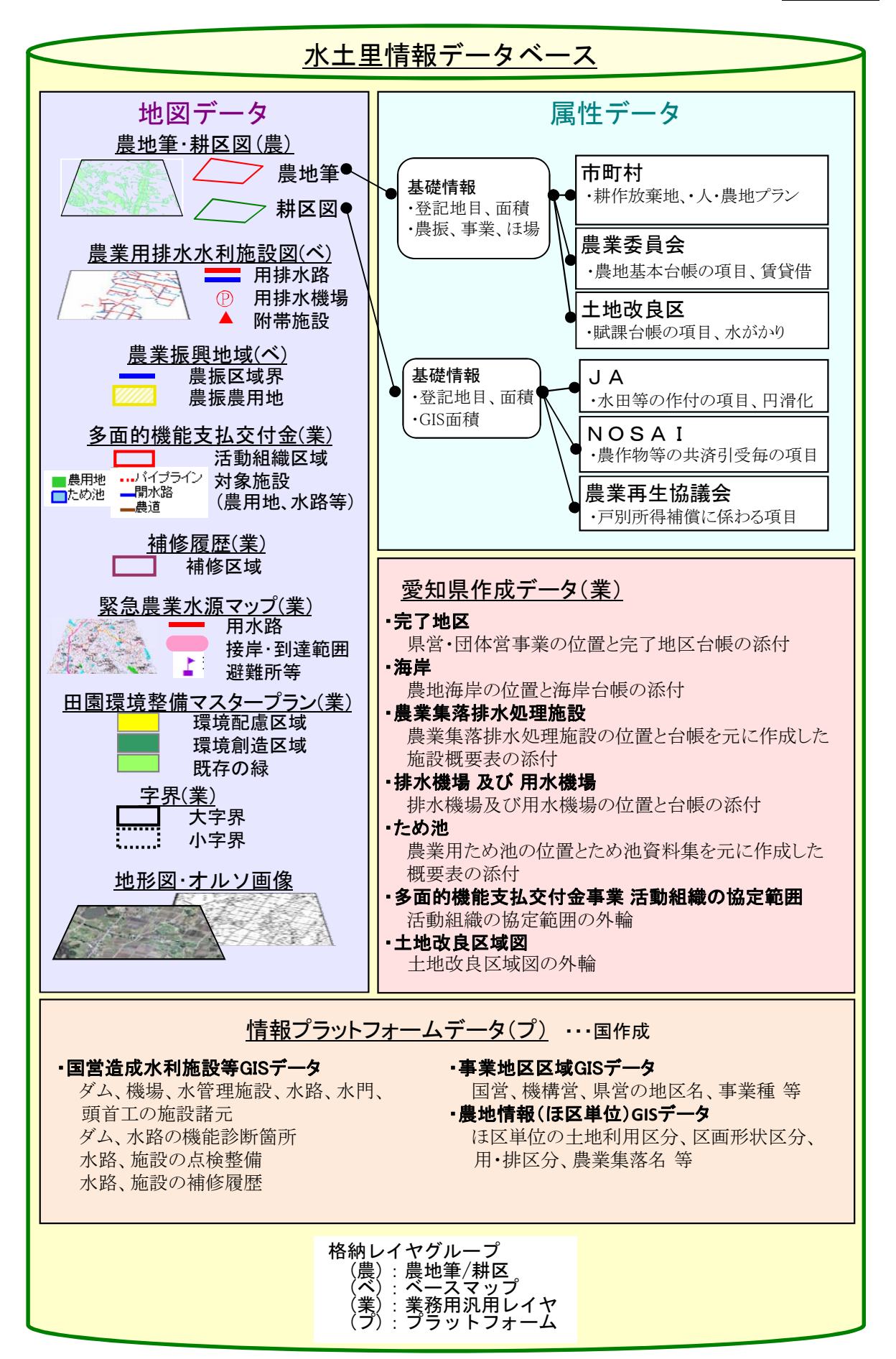